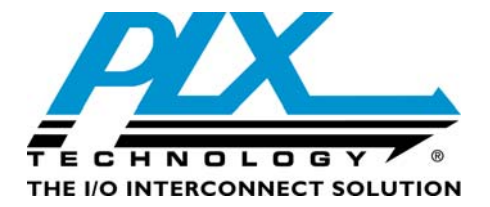

# PEX 8618 Interoperability Test Report

Version 2.0

June 2009

 Website:
 www.plxtech.com

 Technical Support:
 www.plxtech.com/support

Copyright  $\textcircled{\sc c}$  2009 by PLX Technology, Inc. All Rights Reserved – Version 2.0 June 30, 2009

# Contents

| 1 | Pur  | pose                                                            | .4  |
|---|------|-----------------------------------------------------------------|-----|
| 2 | Pro  | duct Information                                                | 4   |
| 3 | Sco  |                                                                 | .4  |
|   | 3.1  | Test Phases                                                     | .4  |
|   | 3.2  | Test Omissions and Assumptions                                  | .4  |
| 4 | Pre  | test Requirements                                               | .5  |
|   | 4.1  | Collaterals                                                     | .5  |
|   | 4.2  | Other Documentation                                             | .5  |
|   | 4.3  | Software and Identification Information                         | 5   |
|   | 4.4  | System BIOS Settings                                            | 5   |
|   | 4.5  | Physical Layouts of RDK                                         | .6  |
|   |      | 4.5.1 Main Switch Base Board                                    | . 6 |
|   |      | 4.5.2 Plug-in Switch Card                                       | .8  |
| 5 | Tes  | st Descriptions and Procedures                                  | .9  |
| - | 5.1  | Motherboards and System BIOS                                    | .9  |
|   | •••• | 5 1 1 Visual Link-Up Tests                                      | 9   |
|   |      | 5.1.2 Operating System Installation and Device Detection Tests  | .9  |
|   |      | 5.1.3 Device Manager Detection Tests                            | 10  |
|   |      | 5 1 4 Slot Tests                                                | 11  |
|   |      | 5.1.5 l ane Reversals                                           | 12  |
|   |      | 5.1.6 DEX Davice Editor Tests                                   | 12  |
|   | 50   | 5.1.0 F LA Device Luitor Tesis                                  | 16  |
|   | 5.Z  | E 2 1 Video Adoptor Tooto                                       | 10  |
|   |      | 5.2.1 Viueu Audpiter Tesis                                      | 17  |
|   |      | 5.2.2 Ethemet Adapter Tests                                     | 10  |
|   |      | 5.2.3 SUSI OF FIDRE UNANNEL HEALT ESTS                          | 18  |
|   |      | 5.2.4 IV Tuner Caros                                            | 20  |
|   | 5.3  | WHQL DIM Certification and Other Advanced Tests                 | 22  |
|   |      | 5.3.1 DIM Certification                                         | 22  |
|   |      | 5.3.2 Chip-to-Chip Interoperability                             | 23  |
|   |      | 5.3.3 Board-to-Board Interoperability                           | 23  |
|   |      | 5.3.4 Fully-Loaded Configurations                               | 24  |
| 6 | Tes  | t Results                                                       | 25  |
|   | 6.1  | Attachment A – Software and Hardware Identification Information | 25  |
|   | 6.2  | Attachment B – Motherboards and System BIOS                     | 26  |
|   | 6.3  | Attachment C - Video Adapters                                   | 28  |
|   | 6.4  | Attachment D - Ethernet Adapters                                | 29  |
|   | 6.5  | Attachment E - SCSI/FC HBAs and TV Tuners                       | 30  |
|   | 6.6  | Attachment F - WHQL Certification and Other Advanced Tests      | 31  |
|   | 6.7  | Attachment F - WHQL Certification Results for PEX 8618 RDK      | 32  |
| 7 | Tes  | st Equipment                                                    | 33  |
|   | 7.1  | Motherboards and System BIOS                                    | 33  |
|   | 7.2  | Endpoint Devices and Connectivity Kits                          | 36  |

# Figures

| Figure 1. Sample Base-Board RDK being used in a PC Connecting with x1 or x4 link | 6  |
|----------------------------------------------------------------------------------|----|
| Figure 2. Sample Base-Board RDK Component Layout                                 | 7  |
| Figure 3. PEX 8618 Plug-in RDK                                                   | 8  |
| Figure 4. Device Manager Detection of Switch                                     | 10 |
| Figure 5. Routing Information of Switch Device                                   | 10 |
| Figure 6. Vendor ID and Chip ID of Switch                                        | 11 |
| Figure 7. PEX Device Editor Display of Switch                                    | 13 |

| Figure 8. PCI / PCIe Configuration Registers of Switch          | 14 |
|-----------------------------------------------------------------|----|
| Figure 9. PCI / PCIe Memory-mapped Registers of Switch          | 15 |
| Figure 10. EEPROM Editor                                        |    |
| Figure 11. Device Manager Detection of NVIDIA Video Card        |    |
| Figure 12. Device Manager Detection of Intel Network Card       |    |
| Figure 13. Device Manager Detection of LSI SCSI HBA             | 19 |
| Figure 14. Device Manager Detection of Emulex Fibre Channel HBA | 19 |
| Figure 15. Device Manager Detection of Hauppauge TV Tuner       | 20 |
| Figure 16. Sample Launch Pad of WinTV Application               | 21 |
| Figure 17. Sample DTM Studio Test Selections                    | 22 |
|                                                                 |    |

# Tables

| Table 1. Software and Hardware ID Information                 | 25 |
|---------------------------------------------------------------|----|
| Table 2. Test Results Matrix for Motherboards and System BIOS | 26 |
| Table 3. Test Results Matrix for Video Adapters               | 28 |
| Table 4. Test Results Matrix for Ethernet Adapters            | 29 |
| Table 5. Test Results Matrix for SCSI/FC HBAs and TV Tuners   |    |
| Table 6. WHQL Certification and Other Advanced Tests          | 31 |
| Table 7. WHQL Certification Results for PEX 8618 RDK          |    |
| Table 8. List of Motherboards and their Key Information       |    |
| Table 9. List of Endpoint Devices and Connectivity Kits       |    |
|                                                               |    |

# 1 Purpose

This test report details interoperability procedures and results for the PEX 8618 Rapid Development Kit (RDK).

# 2 Product Information

The ExpressLane<sup>™</sup> PEX 8618 device offers 16 PCI Express Gen 2 (5.0 GT/s) lanes, capable of configuring up to 16 flexible ports. The switch conforms to the PCI Express Base Specification, rev 2.0. The PEX 8618 architecture supports packet cut-thru with the industry's lowest latency of 140ns (x4 to x1) and offers two virtual channels for traffic prioritization in the system. This, combined with large packet memory (2048 byte maximum payload size) and non-blocking internal switch architecture, provide full line-rate on all ports. The PEX 8618 supports both host-centric as well as true peer-to-peer traffic. The PEX 8618 also features an on-chip Non-Transparent port for dual-host and failover applications and supports dual-clock domain operation by virtue of support for Spread Spectrum Clock (SSC) isolation. This switch is hardware configurable and software programmable, allowing users to tailor their port configurations and quality-of-service system needs to suit their application requirements. This device can be used in a wide variety of applications including control planes in the communications and networking markets, servers, storage systems, embedded systems, multi-function printers, network interface adapters, medical imaging systems, industrial-control systems and AMC cards. The PEX 8618 is offered in a 19 x 19mm 324-ball PBGA and is available in both leaded and lead-free packaging.

# 3 Scope

# 3.1 Test Phases

There are three test phases as defined below:

- Phase 1: *Motherboards and System BIOS Testing* This phase ensures the PEX 8618 RDK is properly detected in different operating systems and works with different motherboard chipsets, CPUs, BIOS, and drivers. Preference is given for testing with PCI Express Gen 2 systems.
- Phase 2: *Endpoints Testing* This phase consists of testing with endpoint devices, such as video adapter cards, Ethernet network cards, storage controllers and TV tuners.
- Phase 3: WHQL Certification This phase tests primarily focuses on the PCI compliance and IO stress tests of the DTM certification test suite.

The following Microsoft operating systems can be used as the software platforms:

- Windows XP Professional with Service Pack 3
- Windows XP Professional, Standard and x64 bit
- Windows Server 2003 with Service Pack 2
- Windows Vista with Service Pack 1 (Ultimate, Enterprise, x64 bit)
- Fedora Linux version 8, 9, 10
- Red Hat Linux 5.1
- Apple Mac X (Leopard version)
- Windows Server 2008 (Standard and x64 bit Enterprise)
- Windows 7 RC Build 7100, dated 4-30-2009

<u>Note:</u> It is not possible to test every combination of endpoints, BIOS versions, motherboard chipsets and drivers. However, the test cases below are selected carefully to ensure the widest interoperability coverage of our RDKs. Refer to the test checklists attached for the exact configurations and actual test results.

## 3.2 Test Omissions and Assumptions

The following RDK features are not tested as part of interoperability.

- 1. *Hot-Plug Tests* Hot-Plug functionality of the switch RDK is tested by the validation teams. Currently, most system BIOS, device drivers and operating systems (including Windows Vista) together do not always fully support seamless Hot-Plug at the interoperability level. The interoperability lab will retest this key function as better support becomes available.
- Serial EEPROM Tests In-depth serial EEPROM tests are tested as by the validation teams. For
  interoperability, the EEPROM functions are used and tested within the context of the PEX Device Editor
  software.

- 3. JTAG Header JTAG is not used for interoperability.
- 4. Configuration modules Interoperability testing covers default modules received with the RDK kit only. Not all possible combinations will be tested.
- 5. *Non-Transparent bridging (NT) and Spread Spectrum Clock Isolation (SSC)* These advanced features are beyond the scope of typical interoperability testing. They are tested by the validation teams.
- 6. *Advanced SDK features* Probe mode and measuring SerDes Eye Widths features are beyond the scope of interoperability testing.

## 4 **Pretest Requirements**

### 4.1 Collaterals

As a minimum, the following items are required to complete the tests.

- 1. PEX 8618 RDK See Hardware Reference Manual and Quick Start Guide
- 2. SDK 6.1 Low-Level Application Software for Bridge/Switch Devices
- 3. System Platforms See Motherboards and Systems List
- 4. Video Adapters NVIDIA 8800 GTS PCI Express (Gen 2)
  - Diamond Radeon HD 3850 PCI Express (Gen 2)
    - Matrox Millenium P650 PCI Express
    - NVIDIA NVS 440 PCI Express
    - ATI Radeon Pro x1600 PCI Express
    - PNY FX 3700 (Gen 2)
- 5. Ethernet Adapters Intel Gigabit Ethernet PCI Express (Ophir)
  - Broadcom Nextreme x5715 PCI Express
    - SysKonnect 9E21D PCI Express
- 6. SCSI HBAs LSI Logic 22320 PCI Express
- 7. FC HBAs Qlogic QLA2432 PCI Express
- 8. TV Tuners Avermedia TV Tuner AverTV Combo PCI Express

#### 4.2 Other Documentation

The test procedures assume the tester has fully read the following documentation first:

- 1. Hardware Reference Manual
- 2. PEX SDK Release Notes
- 3. PEX 8XXX -- PLX Switches/Bridges RDK Interoperability Design Note
- 4. Installation guides of the endpoints. See the manufacturers' latest product updates.

## 4.3 Software and Identification Information

Proper interoperability testing requires documenting test environments and setups. Some key information includes: software and driver versions, system BIOS settings, RDK configurations (jumpers and switch settings), PCBs identifications, chip markings and auxiliary software utilities.

Use the attached <u>Software and Hardware Identification Information</u> sheet and completely fill out the exact hardware and software used.

## 4.4 System BIOS Settings

Modern PC test systems have system BIOS that allows configuring specific settings. These settings, ranging from video displays to power management allow taking advantage of powerful hardware features.

It is critical that the system BIOS is properly configured. RDKs may not work at all, or work in an unpredictable manner if the settings are incorrect or sub-optimal. See the Design Note <u>PEX 8XXX -- PLX Switches/Bridges RDK</u> Interoperability for more information.

To access the system BIOS, reboot the system and either hit the ESCAPE key or F1 key or F2 key or DELETE key (different BIOS have different access keys) BEFORE the Windows operating system loads. Verify that the BIOS parameters are set to the values below.

After changing the BIOS parameters, remember to SAVE THE SETTINGS (typically select the F10 key). Reboot the system to reinitialize the BIOS which then loads Windows normally.

# 4.5 Physical Layouts of RDK

The PEX 8618 RDKs are available as base-boards or plug-in adapters.

#### 4.5.1 Main Switch Base Board

The following diagram shows the PEX 8618 base-board and its PCIe cable adapter.

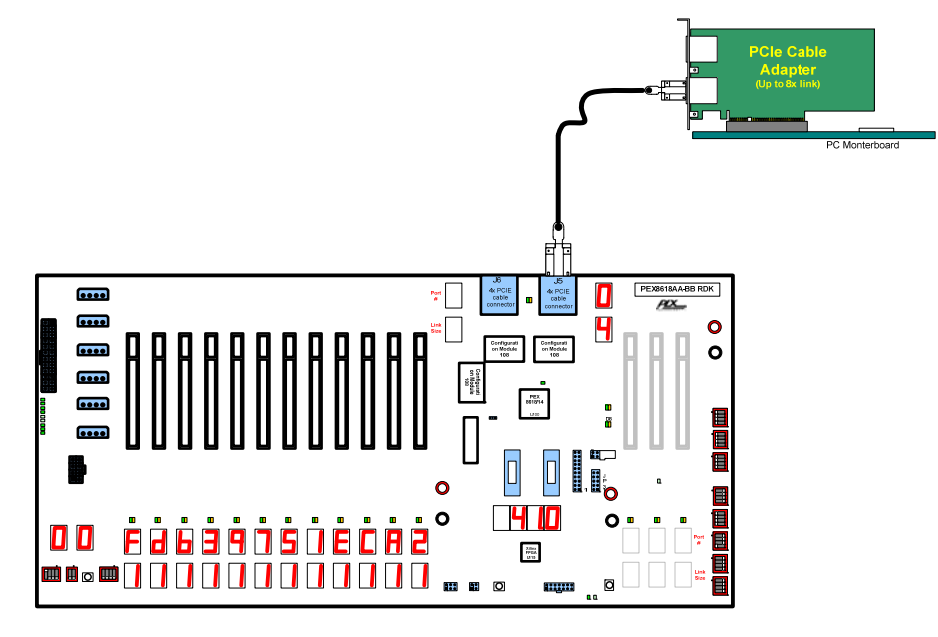

Figure 1. Sample Base-Board RDK being used in a PC Connecting with x1 or x4 link

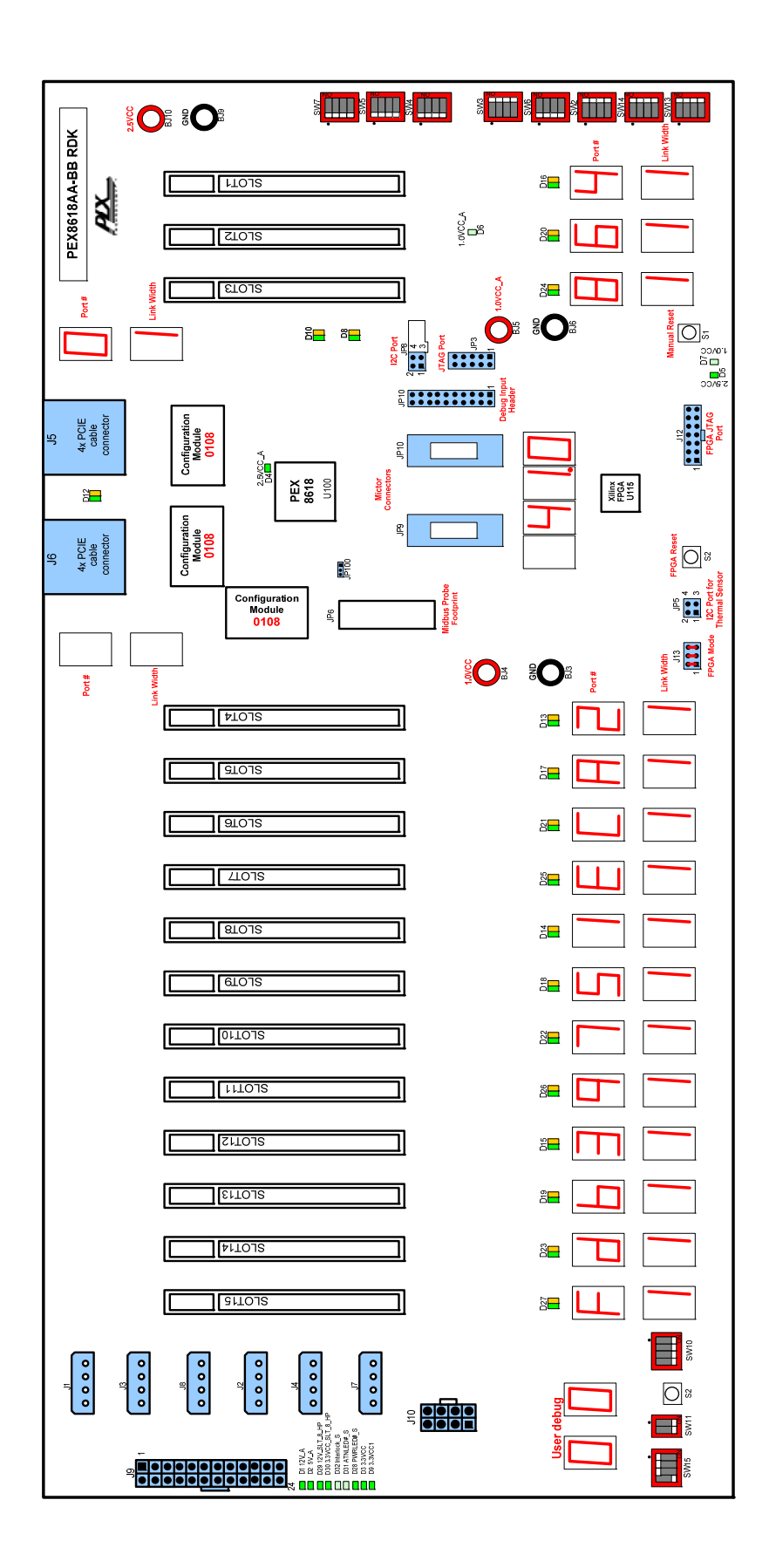

Figure 2. PEX 8618 Base-Board RDK Component Layout

#### 4.5.2 Plug-in Switch Card

Figure 3 shows the PEX 8618 RDK as a plug-in card.

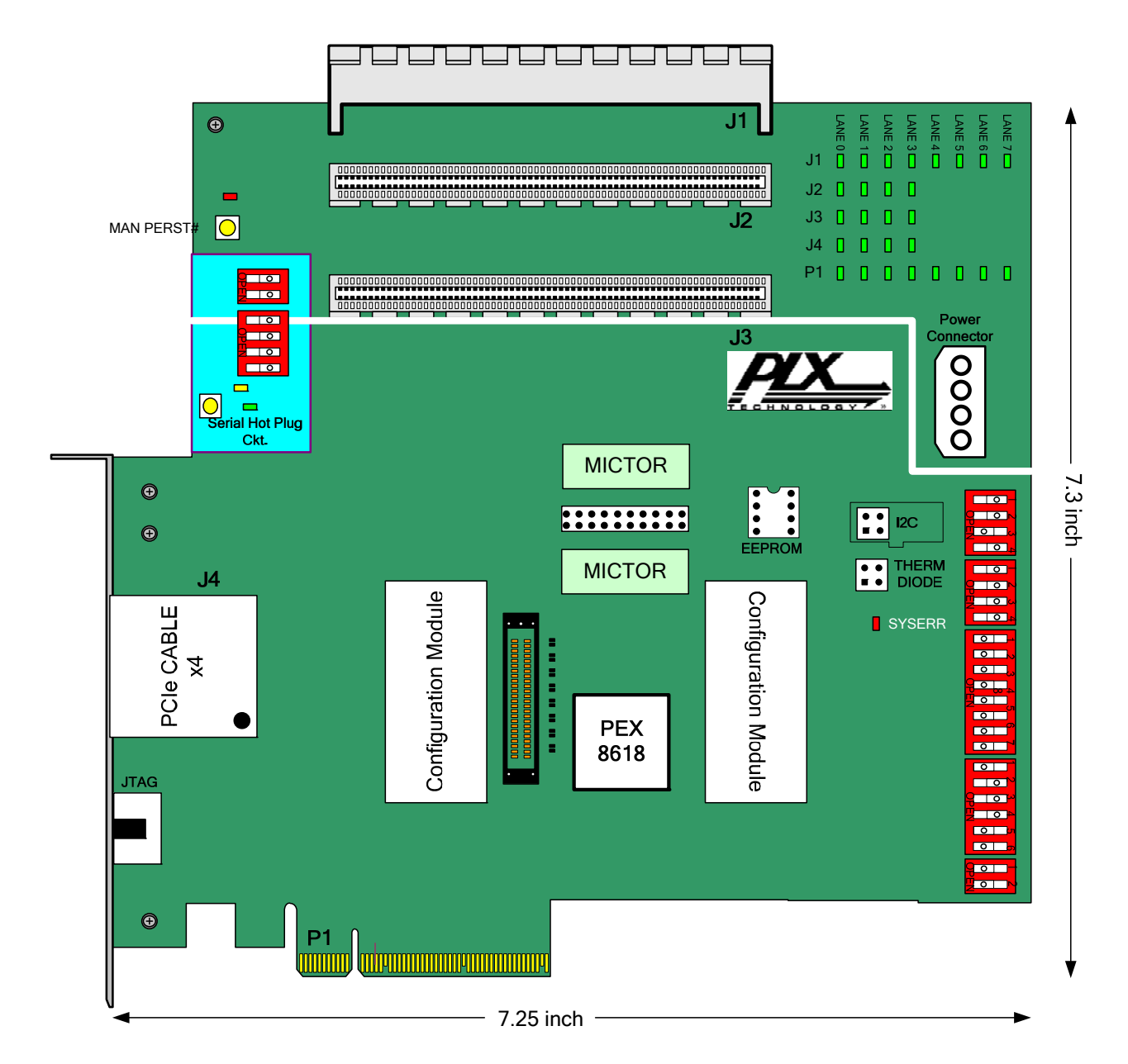

Figure 3. PEX 8618 Plug-in RDK

# 5 Test Descriptions and Procedures

Test the following categories in the default modes.

### 5.1 Motherboards and System BIOS

The goal is to ensure that the RDKs and SDKs, together, perform fundamental functions interfacing with motherboard root complexes. Root complexes include Northbridge and/or Southbridge chipsets and system interrupt controllers.

In this phase, only the PEX 8618 RDK is tested in motherboard slots. No endpoints are used. The focus is the root complex interface and BIOS/motherboard detection of the PLX hardware only.

The general methodology is:

- 1. Reserve the test system. See the attached list of Motherboards and System BIOS.
- 2. The PC should already be preconfigured with the necessary hardware and software:
  - Windows operating system (Windows XP or Windows Server 2003 or Windows 64-bit Server 2003 or Windows Vista)
  - Formatted and partitioned internal ATA hard disk with at least 40 Gigabytes
  - At least 1 Gigabytes of memory and a Pentium 4 or higher CPU
  - PEX SDK software
- 3. Install the RDK board (using its default switch and jumper settings) into the system and connect the power connector.
- 4. Boot up the system into Windows and check that the RDK is correctly detected and enumerated.
- 5. Run the interoperability procedures against motherboards, chipsets, BIOS, endpoints (video adapters, Ethernet adapters, SCSI/FC HBAs or TV tuners).
- 6. Record all findings and work with engineering groups to resolve problems found.

#### 5.1.1 Visual Link-Up Tests

See the Hardware Reference Manual of the bridge or switch product for exact locations and functions of the LEDs.

- 1. Select a test system that has PCI Express slots. See the Motherboards and System BIOS list.
- 2. Make sure the system is fully powered OFF first.
- 3. Install the RDK into an available PCI Express slot. Connect the power connector.
- 4. Turn on the system and monitor the RDK's LEDs. When lighted green, these indicators show lanes or port linkup status. Verify the LEDs against their functional assignments from the Hardware Reference Manual.

#### 5.1.2 Operating System Installation and Device Detection Tests

Install one of the following operating system:

- 1. Microsoft operating system: This may include Windows XP Professional (standard or 64-bit version), or Windows Server 2003 or Windows Vista.
- 2. Apple operating system: Use OS X Leopard version
- 3. Fedora operating system: Use version 9

Depending on the operating system, use Device Manager, System Profiler or UNIX's lspci command to show the detected devices.

#### 5.1.3 Device Manager Detection Tests

These tests verify RDK detection at the operating system level.

- 1. Go into Control Panel → System → Device Manager. Select the View tab; right click to choose DEVICE BY CONNECTION.
- 2. Under "System Devices", verify that a category called "PCI standard PCI-to-PCI Bridge" appears.
- 3. Under the system's name, there should be a category called ACPI Multiprocessor PC. Click on it and traverse through the hierarchical tree Microsoft ACPI-Compliant System → PCI Bus → Intel ® xxxx PCI Express Root yy. There could be multiple roots of the PCI Express ports so continue to check each branch until the "PCI standard PCI-to-PCI Bridge" appears.

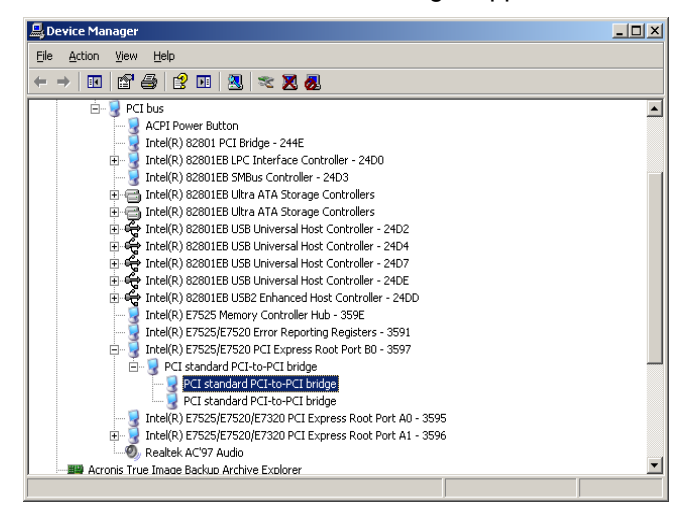

Figure 4. Device Manager Detection of Switch

Move the cursor over the "PCI standard PCI-to-PCI Bridge" item, and right click. A small menu box appears. Select "Properties" and then a screen below displays.

| PCI standa                       | ard PCI-to-PCI br                                                               | idge Properties                                                               | ? ×   |  |  |  |  |  |  |
|----------------------------------|---------------------------------------------------------------------------------|-------------------------------------------------------------------------------|-------|--|--|--|--|--|--|
| General Driver Details Resources |                                                                                 |                                                                               |       |  |  |  |  |  |  |
|                                  | PCI standard PCI-to-PCI bridge                                                  |                                                                               |       |  |  |  |  |  |  |
|                                  | Device type:                                                                    | System devices                                                                |       |  |  |  |  |  |  |
|                                  | Manufacturer:                                                                   | (Standard system devices)                                                     |       |  |  |  |  |  |  |
|                                  | Location:                                                                       | PCI Slot 6 (PCI bus 6, device 1, function                                     | n0)   |  |  |  |  |  |  |
| Devic                            | e status<br>device is working pr<br>u are having probler<br>the troubleshooter. | operly.<br>is with this device, click Troubleshoot to<br><u>I</u> roubleshoot |       |  |  |  |  |  |  |
| Device usage:                    |                                                                                 |                                                                               |       |  |  |  |  |  |  |
| Use this device (enable)         |                                                                                 |                                                                               |       |  |  |  |  |  |  |
|                                  |                                                                                 | OKC                                                                           | ancel |  |  |  |  |  |  |

Figure 5. Routing Information of Switch Device

This window shows the "PCI standard PCI-to-PCI device" and lists its routing information in the LOCATION field:

- PCI slot number
- Bus number
- Device number
- Function number

Record this information before proceeding further. Next, move the cursor to the "Details" tab (the third tab), and click it.

Figure 6 shows sample product information.

| PCI standard PCI-to-PCI bridge Properties                                                                                                    |
|----------------------------------------------------------------------------------------------------|
| General Driver Details Resources                                                                                                    |
| PCI standard PCI to-PCI bridge                                                                                                    |
| Property                                                                                                    |
| Hardware Ids                                                                                                    |
| Value                                                                                                    |
| PCI/VEN_1085&DEV_8618&SUBSYS_861810B5&REV_BA           PCI/VEN_1085&DEV_8618&SUBSYS_861810B5           PCI/VEN_1085&DEV_8618&CC_060400           PCI/VEN_10B5&DEV_8618&CC_0604 |
| OK Cancel                                                                                                    |

Figure 6. Vendor ID and Chip ID of Switch

Verify that the vendor ID is 10B5 and the chip ID is 8618.

#### 5.1.4 Slot Tests

Different PC systems support different numbers and types of PCI Express slots, ranging from x1 to x2, x4, x8 or x16 lane widths.

Test all different lane widths that the system supports. If there are multiple slots having the same lane widths, then select and test with one slot only. For example, if the system has multiple x1 slots, then test with one x1 slot only.

The recommended sequence is to test the x1 slot first, then x2, then x4, and so on.

- 1. Make sure the system is fully powered OFF.
- 2. Insert the RDK into the PCI Express x1 slot if the RDK is the Forward board. Insert into the PCI-X slot if the RDK is the Reverse board.
- 3. Run the following tests for each slot:
  - a. Visual Link-Up tests
  - b. Device Manager tests
- 4. Record all findings.

5. Repeat the above for x2, x4, x8, and x16 slots, if they are available.

#### 5.1.5 Lane Reversals

The PEX 8618 chip supports lane reversals for both upstream and downstream ports. These tests verify the lane reversal function.

- Insert one x8 lane reversal adapter between the system slot and the upstream edge connector of the RDK. Insert the RDK, including the lane reversal adapter, into a PCIe system slot. Power on the system and check for proper OS boot-up. Use Device Manager to verify that the PCI-to-PCI bus adapter is correctly detected and enumerated.
- 2. Insert the x8 lane reversal adapter into one of the downstream ports of the RDK. Insert an endpoint such as a network adapter, a video adapter, or a HBA adapter as an endpoint on top of the lane reversal adapter. Plug both the RDK and the lane reversal combination into a PCIe system slot. Power on the system and check for proper OS boot-up. Use Device Manager to verify that the PCI-to-PCI bus adapter is correctly detected and enumerated.

#### 5.1.6 PEX Device Editor Tests

The PEX Device Editor is a graphical interface provided as part of the SDK software to configure, control, and get status of the RDK hardware.

The PEX Device Editor portal serves two key functions:

- 1. Examine low-level device information (such as Dev ID, Bus, Device Number, Link width, port),
- 2. Read and write configuration registers, memory-mapped register, execute block reads

Even though the GUI offers other tools, such as comparing EEPROM images and loading them, interoperability testing does not cover these advanced features.

To begin, go into Programs  $\rightarrow$  PLX PEXSDK  $\rightarrow$  PEX Device Editor.

#### 5.1.6.1 Detection

See the highlighted item in Figure 7. On the left pane is a smaller box showing the detected device. Check the device ID, Vendor ID, Revision, Bus, Function, Slot and Mode, and Chip Type. Record this information and compare it against the slot number /bus number/ device number/ function number recorded earlier from the Device Manager Tests.

|                      | PLX PE         | X Device      | e Edito  | r            |       |              |            |      |        |        |        |          |       |         |          |       | • 🗙    |
|----------------------|----------------|---------------|----------|--------------|-------|--------------|------------|------|--------|--------|--------|----------|-------|---------|----------|-------|--------|
| Ei                   | le <u>V</u> ie | ew <u>T</u> o | ols      | <u>W</u> ind | DW    | <u>H</u> elp |            |      |        |        |        |          |       |         |          |       |        |
| 2                    | i 💽 🛛          | #             |          | \$           |       |              |            |      |        |        |        |          |       |         |          |       |        |
| DI                   | FF FILE-       | TO-FILE       |          | -            |       |              |            |      |        |        |        |          | + Br  | rowse l | File0    |       |        |
|                      |                |               |          |              |       |              |            | -    | Brow   | vse Fi | le1    | Click to | Diff  |         |          |       |        |
| Dev                  | vices Fo       | und           |          |              |       |              | <b>→</b> 7 | 9    | Syster | n Tre  | e View | v        |       |         |          |       | - X    |
| D                    | EVICE S        | ELECTO        | R        |              |       |              |            | Leg  | end-   | Non    | -PLX   | Device   | PL    | X Dev   | ice      |       |        |
| All                  | Plx Devi       | ces           |          |              |       |              | •          |      |        |        |        |          |       |         |          |       |        |
|                      | Dev            | Ven           | Rev      | Bus          | Slt   | Fun          | Moć 🔺      |      |        |        |        |          | _     |         |          | _     |        |
| F                    | 8618           | 1085          | BA       | 03           | 00    | 00           | PCI =      |      |        |        |        |          |       | Host    | / PCI    |       |        |
| F                    | 9619           | 1085          | BA<br>BA | 04           | 01    | 00           | PCI        |      |        |        |        |          |       |         |          | _     |        |
| F                    | 8618           | 1085          | BA       | 04           | 02    | 00           | PCT        |      |        |        |        |          |       |         |          |       |        |
|                      |                |               |          |              |       |              |            |      |        |        |        |          |       |         | <b>D</b> |       |        |
|                      |                | DEDAT         |          |              |       |              | ,          | i    |        |        |        |          |       |         | Bus u    | ,<br> |        |
|                      | PCT/I          | PCTe (        | onf      | ia-R         | eni   | ater         | 9          | 086  | 3      | A39-   | 8086   | 3A3      | C-80  | 86      | 3A3E     | -8086 | 3A40-8 |
|                      | Memoi          | rvMapr        | oed-     | Regi         | stei  | cs (         | 5          |      |        |        |        |          |       |         |          |       |        |
|                      | EEPRO          | OM-Edi        | itor     | -            |       |              |            |      |        |        |        |          |       |         |          |       |        |
|                      | Serde          | esEyeV        | /idt     | h            |       |              |            |      |        |        |        |          |       |         |          |       |        |
| $\overline{\Lambda}$ | PLX (          | GenMor        | 1        |              |       |              |            |      | Bu     | s 1    |        | Bus      | 3     |         | Bus 1    | .3    | Bus 12 |
|                      |                |               |          |              |       |              |            |      |        |        |        |          |       |         |          |       |        |
| ⊨                    |                |               |          |              |       |              |            | 0141 | L-10D  | E      | 8618   | 8-1085   |       | 8168-   | 10EC     | 3403  | -1106  |
|                      | ANE ST         | ATUS          |          |              |       |              |            |      |        |        |        |          |       |         |          |       |        |
|                      | Autom          | atical        | ly p     | oll f        | for 1 | ane          | status     |      |        |        |        |          |       |         |          |       |        |
| H                    |                | Click t       | o Refi   | resh L       | ane 9 | status       | 5          |      |        |        |        |          |       |         | Bus 4    | ł     |        |
|                      | ort            | Port          |          | Link         | :Ac   | tive         | Inacti     |      |        |        |        | 1        |       |         |          |       |        |
|                      |                | Type          | 8        | Speed        |       |              |            | 0B5  | 8      | 618-   | 10B5   | 861      | 8-10  | )B5     | 8618     | -10B5 | 8618-1 |
| Ŀ                    | 0              | Upstrea       | im       | GEN-2        |       | 4            | 0          |      |        |        |        |          |       |         |          |       |        |
| Ŀ                    | 2              | Distrea       | m        | GEN-2        |       | 0            | 1          |      |        |        |        |          |       |         |          |       |        |
| Ŀ                    | 3              | Dnstrea       | m        | GEN-2        |       | 0            | 1          |      |        |        |        |          |       |         |          |       |        |
|                      | 5              | Dostrea       | ,        | <u>GFN-2</u> |       | n            | 1          |      |        |        |        |          |       |         |          |       |        |
|                      |                |               |          |              |       |              |            |      |        |        |        |          |       |         |          |       |        |
| De                   | vices Fo       | und Off       | f-Line I | Mode         |       |              |            | •    |        |        |        |          | - 111 |         |          |       | +      |
| Rea                  | ady            |               |          | Syste        | m Tre | e Vie        | w          |      |        |        |        |          |       |         |          |       |        |

#### Figure 7. PEX Device Editor Display of Switch

Note: The PEX Device Editor software should display all the active and inactive upstream and downstream ports and their number of lanes found during the enumeration process. Count the total of these ports and lanes. This number should equal to the total number of ports and lanes supported by the RDK.

#### 5.1.6.2 EEPROM Tests

Run the following tests only if the EEPROM is enabled (set by jumpers or switches on the board). Skip these tests if the EEPROM is not used.

- 1. Read PCI/PCIe Configuration Registers
  - a. Look at the middle box of the screen above, labeled "PCI/PCIe Configuration Registers". Click to select. A new window should be displayed on the right screen.
  - b. The Port, Configuration Address and Value drop-down boxes will appear. Select Port 0, Configuration Address 0.

| 🔤 PI                                                                                             | LX PE                                                               | EX Device Editor |            |           |             |         |              |                   |            |                   | x |
|--------------------------------------------------------------------------------------------------|---------------------------------------------------------------------|------------------|------------|-----------|-------------|---------|--------------|-------------------|------------|-------------------|---|
| <u>F</u> ile                                                                                     | <u>F</u> ile <u>V</u> iew <u>T</u> ools <u>W</u> indow <u>H</u> elp |                  |            |           |             |         |              |                   |            |                   |   |
| 🚰 💽 🚽 🏦 💻 🔣 MemoryMapped Address 🔹 🔹 Find Next 🛛 All Ports 🛛 Port: 0                             |                                                                     |                  |            |           |             |         |              |                   |            | All Ports Port: 0 |   |
| Port: 1 Port: 2 Port: 3 Port: 5 Port: 7 Port: 9 Port: 10 Port: 11 Port: 12 Port: 13 Port: 14 Por |                                                                     |                  |            |           |             |         |              | Port: 14 Port: 15 |            |                   |   |
| DIFF FILE-TO-FILE                                                                                |                                                                     |                  |            |           |             |         |              |                   |            |                   |   |
|                                                                                                  | Browse File1 Click to Diff                                          |                  |            |           |             |         |              |                   |            |                   |   |
|                                                                                                  | 7                                                                   | Sustem Tree View | DCI Confi  | a Hood    | on [0610    | PAI     |              |                   |            |                   | v |
| evice                                                                                            | Rd/                                                                 | Wr Config Reg    | rtister    | y. neau   | er (0010    | -DA}    |              |                   |            | •                 | Î |
| Fo                                                                                               | Poi                                                                 | rt 🛛 🗸 C         | onfig Add  | ress      |             | Rd      | Value        |                   |            | Wr                |   |
| na r                                                                                             |                                                                     |                  | _          |           |             |         |              |                   |            |                   |   |
| ę                                                                                                |                                                                     | M-Map Addres     | s Port     | Por       | t Addr      | Range   | Value        | W                 | r Rd       | Description       | ĥ |
| Line                                                                                             | +                                                                   | 0000000          | 0          | 000       | 00000       | 31:0    | 861810       | B5 Wr             | Rd         | PCI Configuratio  |   |
| Mo                                                                                               | +                                                                   | 00000004         | 0          | 000       | 00004       | 31:0    | 001001       | 06 Wr             | Rd         | PCI Command/St    |   |
| de                                                                                               | +                                                                   | 8000000          | 0          | 000       | 80000       | 31:0    | 060400       | BA Wr             | Rd         | PCI Class Code    |   |
|                                                                                                  | +                                                                   | 000000C          | 0          | 000       | 0000C       | 31:0    | 000100       | 10 Wr             | Rd         | Miscellaneous C   |   |
|                                                                                                  | +                                                                   | 0000010          | 0          | 000       | 00010       | 31:0    | FBBE00       | 00 Wr             | Rd         | Base Address 0    |   |
|                                                                                                  |                                                                     | 00000014         | 0          | 000       | 00014       | 31:0    | 000000       | 00 Wr             | Rd         | Base Address 1    |   |
|                                                                                                  | +                                                                   | 0000018          | 0          | 000       | 00018       | 31:0    | 001004       | 03 Wr             | Rd         | Bus Number        |   |
|                                                                                                  | +                                                                   | 000001C          | 0          | 000       | 0001C       | 31:0    | 000001       | F1 Wr             | Rd         | Secondary Statu   |   |
|                                                                                                  | +                                                                   | 00000020         | 0          | 000       | 00020       | 31:0    | 0000FF       | F0 Wr             | Rd         | Memory Base an    |   |
|                                                                                                  | +                                                                   | 00000024         | 0          | 000       | 00024       | 31:0    | F2D1F2       | 21 Wr             | Rd         | Prefetchable Me   |   |
|                                                                                                  |                                                                     | 00000028         | 0          | 000       | 00028       | 31:0    | 000000       | 00 Wr             | Rd         | Prefetchable Me   |   |
|                                                                                                  |                                                                     | 0000002C         | 0          | 000       | 0002C       | 31:0    | 000000       | 00 Wr             | Rd         | Prefetchable Me   |   |
|                                                                                                  | +                                                                   | 00000030         | 0          | 000       | 00030       | 31:0    | 000000       | 00 Wr             | Rd         | I/O Upper Base    |   |
|                                                                                                  | +                                                                   | 0000034          | 0          | 000       | 00034       | 31:0    | 000000       | 40 Wr             | Rd         | New Capability P  |   |
|                                                                                                  |                                                                     | 00000029         | 0          | 000       | 00029       | 21.0    | 000000       | 0.0 17-           | 74         |                   | Ŧ |
| Read                                                                                             | у                                                                   | RE               | MOTE: 172. | .17.7.131 | l, [PCI{e}] | REMOTE: | Device Id: 8 | 8618, Ven         | dor Id: 10 | B5,               |   |

#### Figure 8. PCI / PCIe Configuration Registers of Switch

- c. Click Rd (grayed out button). This process reads the CSR (Configuration Status Registers) and then displays the offset addresses [typically from 0000 to xxxx] and data.
- d. Check to ensure the four bytes show "861810B5" and "Read successful". Change the offset addresses and the block size to read different ranges. There is no need to verify all the bytes displayed. The goal is just to be able to read and dump the EEPROM contents for display only.
- 2. Read Memory-Mapped Registers
  - a. Look at the middle box of the screen above, labeled "Memory Mapped Registers". Click to select. A new window should be displayed on the right screen.
  - b. Click on the tab label "PLX-M Map Registers {8618-BA}".
  - c. The Port, Configuration Address and Value drop-down boxes will appear. Select Port 0, Configuration Address 0.

|             | PLX PEX Device Editor                                                               |                  |          |            |           |         |            |          |                   |                      |  |
|-------------|-------------------------------------------------------------------------------------|------------------|----------|------------|-----------|---------|------------|----------|-------------------|----------------------|--|
| <u>F</u> il | <u>F</u> ile <u>V</u> iew <u>T</u> ools <u>W</u> indow <u>H</u> elp                 |                  |          |            |           |         |            |          |                   |                      |  |
| 2           | 0                                                                                   | a 🗛 📃 🎎          | Memor    | yMapped    | Address   |         |            | ▼ F      | ind Next          | All Ports Port: 0    |  |
| Po          | Port: 1 Port: 2 Port: 3 Port: 5 Port: 7 Port: 9 Port: 10 Port: 11 Port: 12 Port: 13 |                  |          |            |           |         |            |          | Port: 14 Port: 15 |                      |  |
| DIF         | F FILE                                                                              | File0            |          |            |           |         |            |          |                   |                      |  |
|             | ✓ Browse File1 Click to Diff                                                        |                  |          |            |           |         |            |          |                   |                      |  |
| D           | 5                                                                                   | System Tree View | PCI Con  | fia. Heade | r {8618-B |         | M-Map R    | eaisters | {8618-BA          | x - 3                |  |
| evices      | Ĺ                                                                                   | M-Map Address    | Port     | Port       | Addr      | Range   | Value      | Wr       | Rd                | Description          |  |
| Fou         | +                                                                                   | 00000000         | 0        | 0000       | 0000      | 31:0    | 8618105    | 35 Wr    | Rd                | PCI Configuration ID |  |
| Ы           | +                                                                                   | 00000004         | 0        | 0000       | 0004      | 31:0    | 0010010    | )6 Wr    | Rd                | PCI Command/Sta      |  |
| OFF-I       | +                                                                                   | 0000008          | 0        | 0000       | 0008      | 31:0    | 0604005    | BA Wr    | Rd                | PCI Class Code an    |  |
| ine I       | +                                                                                   | 000000C          | 0 0      | 0000       | 000C      | 31:0    | 0001001    | LO Wr    | Rd                | Miscellaneous Con    |  |
| Mode        | +                                                                                   | 00000010         | 0        | 0000       | 0010      | 31:0    | FBBE000    | 00 Wr    | Rd                | Base Address 0       |  |
| -           |                                                                                     | 00000014         | 0        | 0000       | 0014      | 31:0    | 000000     | 00 Wr    | Rd                | Base Address 1       |  |
|             | +                                                                                   | 00000018         | 0        | 0000       | 0018      | 31:0    | 0010040    | )3 Wr    | Rd                | Bus Number           |  |
|             | +                                                                                   | 0000001C         | 0        | 0000       | 001C      | 31:0    | 0000011    | 71 Wr    | Rd                | Secondary Status,    |  |
|             | +                                                                                   | 00000020         | 0        | 0000       | 0020      | 31:0    | OOOOFFE    | 70 Wr    | Rd                | Memory Base and      |  |
|             | +                                                                                   | 00000024         | 0        | 0000       | 0024      | 31:0    | F2D1F22    | 21 Wr    | Rd                | Prefetchable Mem     |  |
|             |                                                                                     | 0000028          | 0        | 0000       | 0028      | 31:0    | 000000     | 00 Wr    | Rd                | Prefetchable Mem     |  |
|             |                                                                                     | 0000002C         | 0        | 0000       | 002C      | 31:0    | 0000000    | 00 Wr    | Rd                | Prefetchable Mem     |  |
|             | +                                                                                   | 0000030          | 0        | 0000       | 0030      | 31:0    | 000000     | 00 Wr    | Rd                | I/O Upper Base a     |  |
|             | +                                                                                   | 0000034          | 0        | 0000       | 0034      | 31:0    | 0000004    | 0 Wr     | Rd                | New Capability Poi   |  |
|             |                                                                                     | 0000038          | 0        | 0000       | 0038      | 31:0    | 000000     | 00 Wr    | Rd                | Expansion ROM B      |  |
|             | +                                                                                   | 000003C          | 0        | 0000       | 003C      | 31:0    | 0003011    | EWr      | Rd                | Bridge Control and   |  |
|             | +                                                                                   | 00000040         | 0        | 0000       | 0040      | 31:0    | C803480    | 01 Wr    | Rd                | PCI Power Manaq *    |  |
| Rea         | dy                                                                                  | REI              | MOTE: 17 | 2.17.7.13  | 1, [PCI{e | ]REMOTE | Device Id: | 8618, Ve | ndor Id: 10       | )B5,                 |  |

#### Figure 9. PCI / PCIe Memory-mapped Registers of Switch

- d. Click Rd (grayed out button). This process reads the memory-mapped registers and then displays the offset addresses [typically from 0000 to xxxx] and data.
- e. Check to ensure the four bytes show "861810B5" and "Read successful".
- f. Change the offset addresses and the block size to read different ranges. There is no need to verify all the bytes displayed. The goal is just to be able to read and dump the EEPROM contents for display only.
- 3. EEPROM Editor

|              | PLX PEX Device Editor                                                |           |           |         |           |             |                                     |                       |              |             |            |          |        |       |          |            |
|--------------|----------------------------------------------------------------------|-----------|-----------|---------|-----------|-------------|-------------------------------------|-----------------------|--------------|-------------|------------|----------|--------|-------|----------|------------|
| <u>F</u> ile | <u>File View Tools Window H</u> elp                                  |           |           |         |           |             |                                     |                       |              |             |            |          |        |       |          |            |
| 2            | 😂 💽 🛃 👫 📃 🤼 MemoryMapped Address 🗸 🔹 Find Next 🛛 All Ports 🛛 Port: 0 |           |           |         |           |             |                                     |                       |              |             | t: 0       |          |        |       |          |            |
| Por          | t: 1                                                                 | Port: 2 P | ort: 3 P  | ort: 4  | Port: 5   | Port: 6     | Port                                | 7 Port:               | 8            | Port: 9     | Por        | t: 10    | Port   | : 11  | Port: 12 | 2          |
| Por          | t: 13                                                                | Port: 14  | Port: 15  | Port    | NTP2P     | Port: NT    | -Virtu                              | ial Port:             | Lin          | ik          |            |          |        |       |          |            |
| DIFF         | FILE                                                                 | TO-FILE   | -         |         |           |             |                                     |                       |              |             | - E        | Brows    | e File | D     |          |            |
|              |                                                                      |           |           |         |           |             | • Br                                | owse File1            |              | Click       | to Diff    |          |        |       |          |            |
| P .          | n Tree                                                               | View PC   | I Config. | Header  | {8618-BA  | PLX N       | М-Мар                               | Registers             | <b>{86</b> ] | 18-BA}      | EEP        | ROM      | Edito  | or {8 | 618-BA}  | <b>₹</b> × |
| ices F       |                                                                      |           | M-Maj     | p Addre | 255       | Range       |                                     | Descript              | ion          |             |            |          |        |       |          | -          |
| oun          | +                                                                    | Add       | 000000    | 00      |           | 31:0        |                                     | PCI Conf              | iqu          | ration 1    | D          |          |        |       |          |            |
| -            | +                                                                    | Add       | 000000    | 04      |           | 31:0        |                                     | PCI Com               | mai          | nd/Sta      | <u>tus</u> |          |        |       |          |            |
| ff-Lir       | +                                                                    | Add       | 000000    | 0000008 |           |             | 31:0 PCI Class Code and Revision ID |                       |              |             |            |          |        |       |          |            |
| ne M         | +                                                                    | Add       | 000000    | 0C      |           | 31:0        |                                     | Miscellaneous Control |              |             |            |          |        |       |          |            |
| ode          | +                                                                    | Add       | 000000    | 10      |           | 31:0        |                                     | Base Add              | fre          | <u>ss 0</u> |            |          |        |       |          |            |
|              |                                                                      | Add       | 000000    | 14      |           | 31:0        |                                     | Base Address 1        |              |             |            |          |        |       |          |            |
|              | +                                                                    | Add       | 000000    | 18      |           | 31:0        | 0 Bus Number                        |                       |              |             |            |          |        |       |          | ~          |
|              |                                                                      |           | Edit Ro   | w#      | м         | I-Map Ad    | dress                               | Port                  |              | Ra          | nge        | Valu     | e      |       |          | Descri     |
|              |                                                                      |           |           |         |           |             |                                     |                       |              |             |            |          |        |       |          |            |
|              |                                                                      |           |           |         |           |             |                                     |                       |              |             |            |          |        |       |          |            |
|              |                                                                      |           |           |         |           |             |                                     |                       |              |             |            |          |        |       |          |            |
|              |                                                                      |           |           |         |           |             |                                     |                       |              |             |            |          |        |       |          |            |
|              | 4                                                                    |           |           |         |           |             |                                     |                       |              |             |            |          |        |       |          | - F        |
|              | `                                                                    |           | (         |         |           |             |                                     |                       |              |             |            |          |        |       |          |            |
| Read         | ły                                                                   |           | REM       | OTE: 17 | 2.17.7.13 | 1, [PCI{e}] | REMO                                | DTE: Devic            | e Id         | d: 8618,    | Vendo      | or Id: 1 | LOE    |       |          |            |

Figure 10. EEPROM Editor

## 5.2 Endpoints

Gen 2 PCI Express devices are currently limited to several video cards and Ethernet adapters. Therefore, the bulk of interoperability testing will include Gen 1 PCI Express devices as well. As more Gen 2 devices become available, we will include them in the testing.

Endpoint testing requires using both the PEX 8618 RDK and a specified endpoint together as a unit. An endpoint can be a video adapter, an Ethernet adapter or a SCSI Host Bus Adapter.

Select and test the endpoints behind the switch or bridge in all provided port modes (x1, x4, and x8). Depending on whether the device is a bridge or a switch, FORWARD and REVERSE modes may apply. See the list of Endpoint Devices and Connectivity Kits.

The general methodology for testing endpoints is as follows:

- 1. Insert the RDK into one of the PCI Express slot. Connect external power to board.
- 2. Connect one (1) endpoint device into the PCI Express slot of the RDK. Reboot the system and install device drivers for the endpoint. Some endpoints such as video adapters have embedded drivers as part of the operating system in which case no drivers may be needed. However, it is highly recommended to use the latest manufacturer-supplied drivers from the CD or by downloading the latest drivers from the internet.
- 3. Reboot the system. Check the device driver under CONTROL PANEL  $\rightarrow$  DEVICE MANAGER.
- Run specific tests related to the endpoint. For example, if the device is an Ethernet adapter card, connect to a specific internet Website, such as <u>www.plxtech.com</u>. If the device is a video adapter card, check for visual displays on the screen monitor.

<u>SPECIAL NOTE</u>: Do not connect multiple endpoint devices to the PEX 8618 RDK. The focus is to qualify each endpoint component independently and individually. As a result, test with only one (1) endpoint at a time only. Testing multiple endpoints is done in fully-loaded configurations, which are part of phase 3.

#### 5.2.1 Video Adapter Tests

Standard PC systems have embedded graphics support or come with an existing video adapter. PCI Express video cards present a new class of video devices to the BIOS and operating system that must be redetected and re-enumerated along with the existing video devices.

In most cases, PCI Express video devices can coexist with other video devices. However, the system BIOS may require disabling the embedded graphics support and/or removing the existing video card in order for the PCI Express video card to work.

- 1. Make sure the system is completely powered OFF.
- 2. Perform the following steps:
  - a. Select a PCI Express video card from the list of video cards to be tested.
  - b. Insert the RDK into a free (unpopulated) motherboard's PCI Express slot.
  - c. Connect the Power Connector to the RDK.
  - d. Insert the video card in any one of the PCI Express slots of the RDK.
  - e. Connect one end of the monitor cable to the output connector of the video card. Some video cards require special DVI-OUT adapters to convert between 15-pin SVGA and DVI-OUT connections. Use the adapters as appropriate.

Some motherboards support primary and secondary graphics, depending on the PCI or PCI Express modes. Reverify the proper settings in the system BIOS (see <u>System BIOS</u> settings list) before running the tests below.

#### 5.2.1.1 Video display on the monitor

Turn on the monitor and the system. Check for visual display. Be default, the Windows OS should load standard VGA drivers automatically or detect a new device and request for a driver.

Note: If no manufacturer's video drivers are available, Windows automatically loads the generic "standard video adapter" driver.

#### 5.2.1.2 Driver installation and Updates

Manufacturer-supplied drivers allow enhanced performance beyond standard video driver supplied by the Windows operating system. If available, always install the driver software.

#### 5.2.1.3 Driver detection

Check Device Manager  $\rightarrow$  Display Adapters to make sure the new driver is loaded. There should be no yellow bangs, or red crosses next to the driver name. Otherwise, there are either resource conflicts or the driver does not detect or load properly or the driver is disabled.

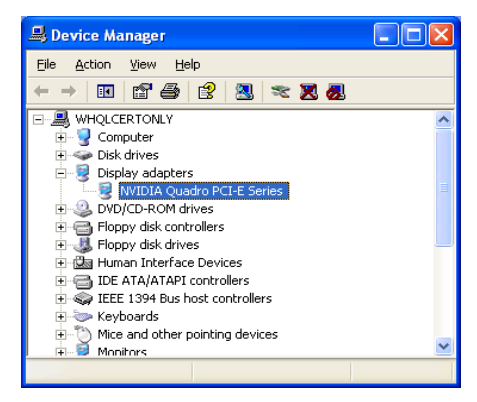

Figure 11. Device Manager Detection of NVIDIA Video Card

If it is necessary to update the drivers from the CD or the internet, right-click the item and select "UPDATE DRIVER".

#### 5.2.2 Ethernet Adapter Tests

Standard PC systems have embedded graphics support or preinstalled Ethernet adapters. Some PCI Express endpoints may only work by disabling the embedded graphics support and/or removing the existing adapter completely.

#### 5.2.2.1 Driver installation

Manufacturer supplied drivers allow enhanced performance beyond standard network card driver supplied by the Windows operating system. If available, always install the driver software

#### 5.2.2.2 Driver installation and Updates

Check Device Manager  $\rightarrow$  Network Adapters to make sure the new driver is loaded. There should be no yellow bangs, or red crosses next to the driver name. Otherwise, there are either resource conflicts or the driver does not detect or load properly or the driver is disabled.

Figure 12 shows how an Intel network adapter card is detected and displayed.

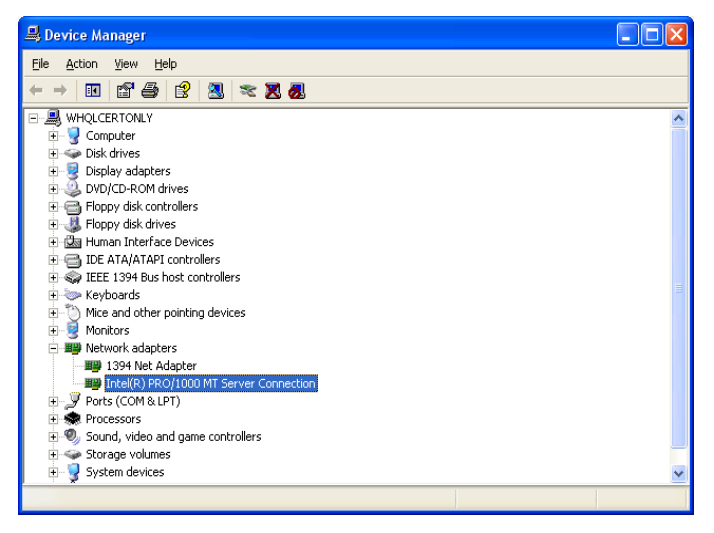

#### Figure 12. Device Manager Detection of Intel Network Card

To update the drivers from the CD or the internet, right-click and select "UPDATE DRIVER".

#### 5.2.2.3 Web-page access

Open the Internet Explorer browser. Type an internet URL address, such as <u>www.plxtech.com</u>. Check to see if the Website is accessible. Within the Website, click on several different links such as company or products information ensure network downloads are accessible.

#### 5.2.3 SCSI or Fibre Channel HBA Tests

#### 5.2.3.1 Driver installation

Manufacturer supplied drivers allow enhanced performance beyond standard SCSI or Fibre Channel storage controller driver supplied by the Windows operating system. If available, always install the driver software.

#### 5.2.3.2 Driver detection

Check Device Manager  $\rightarrow$  SCSI and RAID controllers to make sure the new driver is loaded. There should be no yellow bangs, or red crosses next to the driver name. Otherwise, there is either resource conflicts or the driver does not detect or load properly. Figure 13 illustrates the LSI Logic SCSI Raid Controller detection.

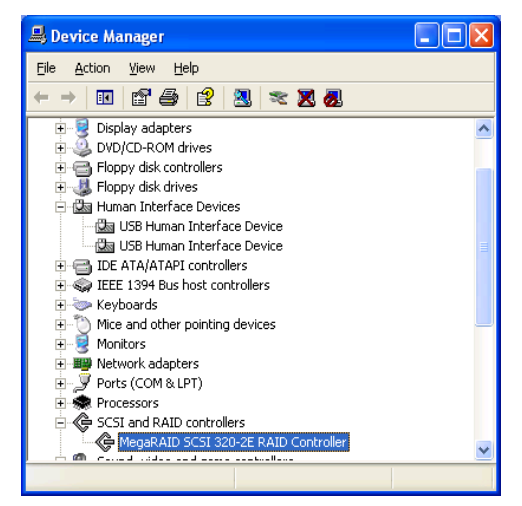

Figure 13. Device Manager Detection of LSI SCSI HBA

If the Fibre Channel HBA is used, the driver installation and detection is similar to the SCSI HBA. It is also displayed in the same SCSI and RAID controller category.

Figure 14 illustrates the Emulex Fibre Channel HBA detection.

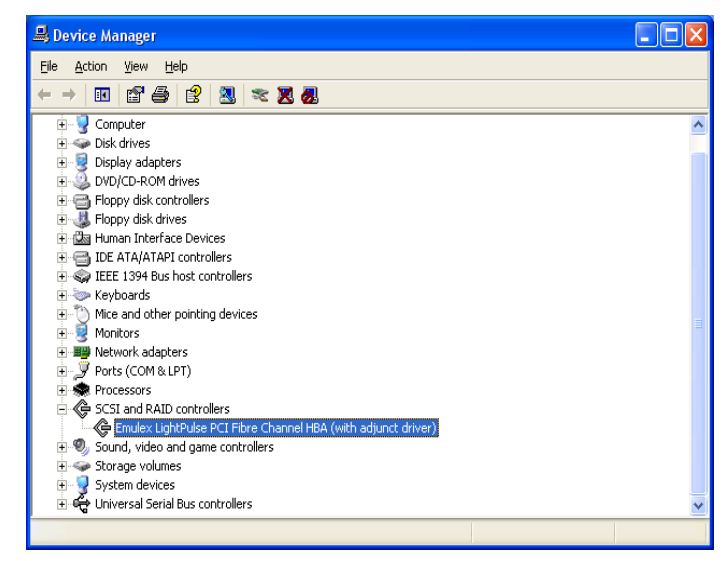

Figure 14. Device Manager Detection of Emulex Fibre Channel HBA

#### 5.2.3.3 Read/Write data files

Modern HBAs have their own BIOS. After powering up the system, the SCSI or Fibre Channel BIOS, together with the system BIOs, automatically enumerate and display the connected devices. For example, if an LSI Logic MegaRaid adapter is installed, the BIOS displays its own BIOS version, lists SCSI/FC devices detected, and momentarily pauses with the CTRL-M prompt to allow the user to configure HBA's BIOS settings.

Refer to the manufacturer's documentation to set the HBA BIOS properly. The Windows operating system does not detect and enumerate properly if the HBA BIOS settings are set incorrectly.

Once the HBA BIOS is set up correctly, Windows should also detect the HBA, its connected drives and assign them drive letters. Refer to Microsoft's DISK MANAGEMENT utility to partition and format the drives.

One formatted the drives are available to read and write files. Run tests below.

- 1. Create special directories within the SCSI or Fibre Channel drives, say TEMP.
- 2. Copy some directories from the internal ATA drives over to the SCSI or Fibre Channel drives.
- 3. Switch to the SCSI or Fibre Channel drive and verify that the new folders and files are fully copied over.

#### 5.2.4 TV Tuner Cards

TV tuners cards are devices emulating TV devices or other display devices such as cameras or camcorders through adapter cards. TV tuners typically offer both video and sound features and may have sophisticated download and uploading features through TV antennas or satellites or networked sources.

Interoperability testing focuses on simple capture and display features only

TV tuner cards install similarly to video cards or Ethernet card or SCSI/FC cards. However, TV tuner cards require an external power source, so use the correct adapter and connect to power jack on the back of the card.

#### 5.2.4.1 Driver installation

Install the manufacturer-supplied drivers for Windows from the CD. For more updated drivers, download from the internet at the vendor's Website. For example, the Win TV 2000 TV tuner driver downloads are available at <u>www.hauppauge.com</u> in the Support section.

#### 5.2.4.2 Driver detection

Check Device Manager  $\rightarrow$  Sound, video and game controllers to make sure the new driver is loaded properly. There should be no yellow bangs, or red crosses next to the driver name. Otherwise, there are resource conflicts or the driver is disabled or does not load properly. Figure 15 illustrates the Win TV 2000 TV tuner card.

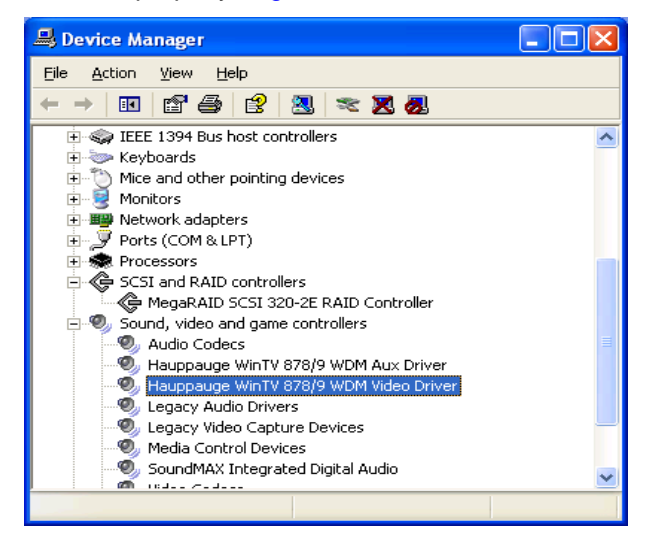

Figure 15. Device Manager Detection of Hauppauge TV Tuner

#### 5.2.4.3 Video Capture and Display

TV tuners require video capture and display software. For example, Hauppauge TV tuners require proprietary Hauppauge WinTV 2000 software. Do not mix and match video capture and display software from other TV tuner vendors. They may not be compatible.

- 1. Install the Win TV 2000 software from the CD. The software may have separate video and audio components, resulting in multiple detection passes by Windows.
- 2. Once fully installed, the application resides in PROGRAMS as Microsoft application software. Launch it by double-clicking the application.
- 3. A new screen box appears as shown below.

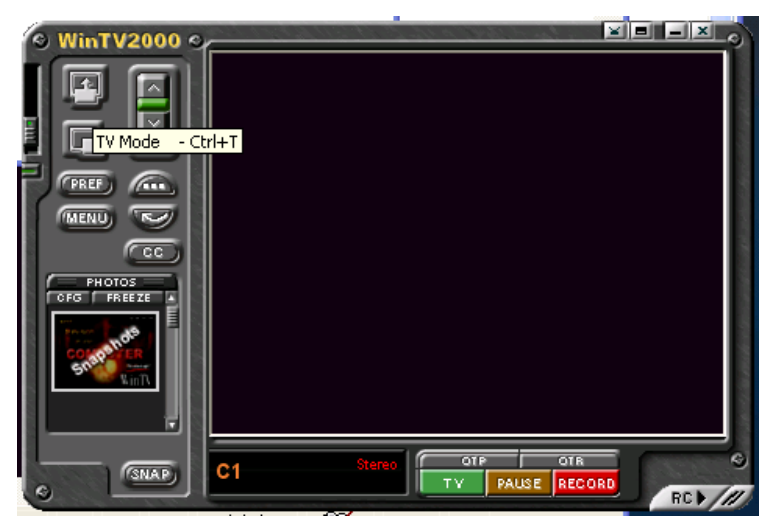

Figure 16. Sample Launch Pad of WinTV Application

4. Click on the first button (TV Mode) and the camera starts the capture.

Record all results and observations.

# 5.3 WHQL DTM Certification and Other Advanced Tests

#### 5.3.1 DTM Certification

WHQL tests are highly dependent on the exact type and configurations of the system and endpoints. The unclassified driver mode in DTM allows the user to select just the bridge device itself for testing. DTM automatically mounts the appropriate tests to determine if the device meets this minimum WHQL driver certification.

Figure 17 shows test classes for a bridge device.

| 🛄 Windows DTM Studio - [Device Console]                                                                                                    |                                       |
|----------------------------------------------------------------------------------------------------|---------------------------------------|
| P Elle Edit View Explorers Tools Window Help                                                                                                    | _ 8 ×                                 |
| 🛱 New Window 😰 🖬 🎒 🕌 🗈                                                                                                    |                                       |
| Data Store:     SYS26DTM     Submission:     8619ba aic UNClass sys9 win7 x64       Available Devices     Image: Show Hidden Devices     Available Jobs                                                                                                    | Status                                |
| <ul> <li>8619ba aic UNClass sys9 win7 x64</li> <li>Summary</li> <li>Operating System: Windows 7 Client x64</li> <li>Processor Architecture: AMD64</li> <li>Qualification Level: Unclassified</li> <li>Qualification Level: Unclassified Signature</li> <li>8619ba aic</li> <li>PCI standard host CPU bridge (SYS9)</li> <li>PCI standard PCI-to-PCI bridge (SYS9)</li> <li>PCI standard PCI-to-PCI bridge (SYS9)&lt;</li></ul> |                                       |
|                                                                                                    |                                       |
| Device Machine Job                                                                                                    |                                       |
|                                                                                                    |                                       |
| Add Selected Load Save                                                                                                    | Schedule Jobs                         |
| Start Page   Job Monitor Device Console Submission Status 8619   8619ba aic sys9 win7 x64                                                                                                    | $\triangleleft \triangleright \times$ |
| Ready Background Proc                                                                                                    | essing Idle 🔹 🎵                       |

#### Figure 17. Sample DTM Studio Test Selections

Click to select the following tests. The following are exact test descriptions from Microsoft.

#### 5.3.1.1 Common Scenario Stress with IO

The Common Scenario Stress with IO job ensures that the device-under-test accepts and correctly handles numerous Plug-and-Plays (PnP) and power management state change scenarios, including disable/enable and suspend/hibernate/wake scenarios. Additionally, this job ensures that the device is still functional after these state changes through Simple IO stress testing.

#### 5.3.1.2 Disable Enable with IO

The Disable Enable with IO job ensures that the device can be disabled and enabled without error. Additionally, this job tries to ensure that the device is still functional after these changes in state through Simple IO stress testing.

#### 5.3.1.3 Sleep Stress with IO

The Sleep Stress with IO job ensures that the device under test permits the system to be cycled through all supported sleep states. Additionally, it ensures that the device is still functional after these state changes through Simple IO stress testing.

#### 5.3.1.4 PCI Compliance

The section tests for compliance to PCI Express 2.0 specifications.

#### 5.3.2 Chip-to-Chip Interoperability

These section tests multiple plug-in RDKs together in a single motherboard slot.

#### 5.3.2.1 PEX 8618 Switch RDK and PEX 8114BD Forward Bridge RDK

- 1. This test checks for chip-to-chip interoperability between a Gen 2 switch and a PCI-to PCIe bridge.
- 2. Select a target system. Make sure the system is completely powered OFF.
- 3. Install the PCI Express adapter PEX 8618 RDK into a free (unpopulated) motherboard PCI Express.
- 4. Connect the PEX 8114BD Forward RDK into one of the enabled port slot of the PEX 8618 RDK (the slot must match against the supported Configuration Modules of the PEX 8618 RDK). Use clamp stands, if needed, to secure and hold the RDKs in a secured, stable fashion. Connect power connectors onto the RDKs.
- 5. Reboot the system and run the following tests:
  - a. Visual Link-Up Tests
  - b. Device Manager Tests
  - c. Video adapter Tests (connect the card to the PEX 8114BD RDK slot)
- 6. Record all test results and observations.

#### 5.3.2.2 PEX 8618 Switch RDK and PEX 8532 RDK

- 1. This test checks for chip-to-chip interoperability between a Gen 2 switch and a Gen 1 switch.
- 2. Use the same procedures as with testing section 1 above.

#### 5.3.3 Board-to-Board Interoperability

This section tests multiple plug-in RDKs in different motherboard slots.

#### 5.3.3.1 PEX 8618 Switch RDK and PEX 8114BD Bridge RDK

- 1. This test checks for board-to-board interoperability between a Gen 2 switch and a PCI-to PCIe bridge.
- 2. Select a target system. Make sure the system is completely powered OFF.
- 2. Install the PCI Express adapter PEX 8618 RDK into a free (unpopulated) motherboard PCI Express.
- 3. Insert the second PEX 8114BD Forward Bridge RDK into a separate system that has a free PCI Express slot.
- 4. Connect the power connector to each RDK.
- 5. Reboot the system and run the following tests:
  - a. Visual Link-Up Tests
  - b. Device Manager Tests
- 6. Record all test results.

#### 5.3.3.2 PEX 8618 RDK and PEX 8532 Switch RDK

- 1. This test checks for board-to-board interoperability between a Gen 2 switch and a Gen 1 switch.
- 2. Repeat the same procedures in section 1 above.

PEX 8618BA Interoperability Test Report – Version 2.0 Copyright © 2009 by PLX Technology, Inc. All rights reserved.

#### 5.3.4 Fully-Loaded Configurations

This test loads as many different types of endpoints (which may include other PLX RDKs) as possible into the PEX 8618 RDK slots and stresses the board by running simultaneous traffic. Typically, video adapters, Ethernet adapters, and SCSI or Fibre Channel adapters are used together.

Fully-loaded configurations use multiple endpoints together, which individually have been qualified and passed with the RDK already. That is, the endpoints selected should have passed Phase 2 of the Endpoints tests.

- 1. Select and record the exact name and model of the selected endpoint (see Endpoints and Connectivity Kits list).
- 2. Fully load all the slots of the PEX 8618 plug-in RDK with endpoints. As a minimum, populate the RDK with one video adapter, one Ethernet adapter and one SCSI or FC controller adapter
- 3. Connect the video monitor to the video adapter endpoint, the Ethernet cable to the Ethernet endpoint and SCSI/FC disk drives to the SCSI/FC controller endpoint.
- 4. Power up the system and run the following tests:
  - a. Visual Link-Up Tests
  - b. Device Manager Tests
  - c. Endpoints Tests
    - Video adapter tests
    - o Ethernet adapter tests
    - SCSI/FC adapter tests
- 5. Record all observations and results.

<u>SPECIAL NOTE</u>: Do not test each endpoint at a time. All endpoints (which should already be qualified individually in the <u>Endpoints Test Section</u>) must be connected to the PEX 8618 RDK at the same time and tested together as a unit.

# 6 Test Results

Before testing begins, log all the equipment, and setup information. See the <u>Software and Hardware Identification</u> <u>Information</u> checklist attached. During testing, take detailed notes of all observations, symptoms, workarounds or other useful information for the follow-up or debug process.

## 6.1 Attachment A – Software and Hardware Identification Information

Fill in the table below with exact labels, versions used by the hardware and the software.

| Name                                                                                                    | Version                                                                                                    | Other Identification Information |
|----------------------------------------------------------------------------------------------------|----------------------------------------------------------------------------------------------------|----------------------------------|
| PEX SDK                                                                                                    | 6.1                                                                                                    |                                  |
| RDK (board+chip)                                                                                                    |                                                                                                    |                                  |
| - PEX 8618 AIC                                                                                                    | - Board Serial No: 8618BAA-17090001                                                                                                    | SMT 039695-0012                  |
|                                                                                                    | Chip markings: PEX8618-BA50BC                                                                                                    |                                  |
|                                                                                                    | 0907                                                                                                    |                                  |
|                                                                                                    | NA6A532.00DA-ES Taiwan                                                                                                    |                                  |
| - PEX 8618BA-                                                                                                    | - Board Serial No: 8618BAA-11090007                                                                                                    | SMT 040001-0012                  |
| BB4UID RDK                                                                                                    | Chip markings: PEX8618-BA50BC                                                                                                    |                                  |
|                                                                                                    |                                                                                                    |                                  |
|                                                                                                    | N6A532.00DA-ES Taiwan                                                                                                    |                                  |
| Operating Systems                                                                                                    |                                                                                                    |                                  |
| - Windows XP                                                                                                    | - Standard with Service Pack 3 (volume license)                                                                                                    |                                  |
| Professional                                                                                                    | with latest updates                                                                                                    |                                  |
| - Windows Server                                                                                                    | <ul> <li>Standard version with SP2 (volume license)</li> </ul>                                                                                                    |                                  |
| - Windows Vista                                                                                                    | Standard and x61 bit Enternrise                                                                                                    |                                  |
| - Fedora Linux                                                                                                    | - Versions 8, 9, 10                                                                                                    |                                  |
| - Ped Hat Linux                                                                                                    | $\sim Version 5.1$ Server x86 DV/D                                                                                                    |                                  |
|                                                                                                    | $\sim$ Version X (Leonard) ver 10.4.11                                                                                                    |                                  |
| - Windows Server                                                                                                    | - Standard and v61 bit Enterprise                                                                                                    |                                  |
| 2008                                                                                                    | - Standard and X04 bit Enterprise                                                                                                    |                                  |
| - Windows 7                                                                                                    | - Release Candidate, Build 7100 04-30-2009                                                                                                    |                                  |
| WHOI test suites                                                                                                    |                                                                                                    |                                  |
| - Driver Test                                                                                                    | - W/LK 1.2 with DTM \/ersion 1.2 6475.0                                                                                                    |                                  |
| Manager (DTM)                                                                                                    | - W/LK 1.4 with DTM Version 1.4 7100.000                                                                                                    |                                  |
| <ul> <li>PEX 8618BA-<br/>BB4UID RDK</li> <li>Operating Systems <ul> <li>Windows XP</li> <li>Professional</li> <li>Windows Server</li> <li>2003</li> <li>Windows Vista</li> <li>Fedora Linux</li> <li>Red Hat Linux</li> <li>Mac OS</li> <li>Windows Server</li> <li>2008</li> <li>Windows 7</li> </ul> </li> <li>WHQL test suites <ul> <li>Driver Test</li> <li>Manager (DTM)</li> </ul> </li> </ul> | <ul> <li>Board Serial No: 8618BAA-11090007<br/>Chip markings: PEX8618-BA50BC<br/>0907<br/>N6A532.00DA-ES Taiwan</li> <li>Standard with Service Pack 3 (volume license)<br/>with latest updates</li> <li>Standard version with SP2 (volume license)</li> <li>Standard and x64 bit Enterprise</li> <li>Versions 8, 9, 10</li> <li>Version 5.1 Server x86 DVD</li> <li>Version X (Leopard) ver 10.4.11</li> <li>Standard and x64 bit Enterprise</li> <li>Release Candidate, Build 7100 04-30-2009</li> <li>WLK 1.2 with DTM Version 1.2.6475.0</li> <li>WLK 1.4 with DTM Version 1.4.7100.000</li> </ul> | SMT 040001-0012                  |

Table 1. Software and Hardware ID Information

# 6.2 Attachment B – Motherboards and System BIOS

Table 2. Test Results Matrix for Motherboards and System BIOS

| Test Category                                    | System Number (Refer to Motherboards and Systems List Attachment) : Fill in Pass or Fail (P or F)         For explanation details, refer to the Note Number after P or F below.         NA = Not Available       NT = Not Tested         1       2       4       5       11       12       14       15       21       22       24       27       28       21       22       26       27       28       20 |          |          |          |           |           |           |           |           |           |           |           |           |           |           |           |           |           |           |           |
|--------------------------------------------------|----------------------------------------------------------------------------------------------------|----------|----------|----------|-----------|-----------|-----------|-----------|-----------|-----------|-----------|-----------|-----------|-----------|-----------|-----------|-----------|-----------|-----------|-----------|
|                                                  | 1                                                                                                    | <u>2</u> | <u>4</u> | <u>5</u> | <u>11</u> | <u>12</u> | <u>14</u> | <u>15</u> | <u>21</u> | <u>23</u> | <u>24</u> | <u>27</u> | <u>28</u> | <u>31</u> | <u>32</u> | <u>35</u> | <u>36</u> | <u>37</u> | <u>38</u> | <u>39</u> |
| Visual Link-Up Test                              | Р                                                                                                    | Р        | Р        | Р        | Р         | Р         | Р         | Р         | Р         | Р         | Р         | Р         | Р         | Р         | Р         | Р         | Р         | Р         | Р         | Р         |
| OS Installation                                  |                                                                                                    |          |          |          |           |           |           |           |           |           |           |           |           |           |           |           |           |           |           |           |
| Windows XP Pro                                   | Р                                                                                                    | Р        | Р        | Р        | Р         | Р         | Р         | Р         |           | Р         | Р         |           | Р         |           |           | Р         | Р         | Р         | Р         | Р         |
| Windows Server 2003                              | Р                                                                                                    |          |          |          | Р         |           | Р         | Р         | Р         |           |           |           |           |           | Р         |           |           |           |           |           |
| Windows 7 RC                                     |                                                                                                    |          |          | Р        |           |           |           |           |           |           |           |           |           |           |           | Р         | Р         |           |           |           |
| Vista                                            | Р                                                                                                    | Р        |          |          | Р         |           |           | Р         | Р         |           | Р         |           |           | Р         |           |           |           |           |           | Р         |
| Mac X OS (Leopard)                               |                                                                                                    |          |          |          |           |           |           |           |           |           |           |           |           | Р         |           |           |           |           |           |           |
| Linux Fedora, Red Hat                            | Р                                                                                                    |          | Р        |          | Р         |           | Р         | Р         | Р         |           | Р         |           |           |           |           | Р         | Р         |           |           |           |
| Windows Server 2008                              |                                                                                                    |          | P3       |          | Р         |           |           |           |           | Р         |           | Р         |           |           |           |           |           |           |           |           |
| - Windows: Device Mgr Detection                  | Р                                                                                                    | Р        | Р        |          | Р         | Р         | Р         | Р         | Р         | Р         | Р         | Р         | Р         | Р         | Р         | Р         | Р         | Р         | Р         | Р         |
| - Apple: Sys Profiler Detection                  |                                                                                                    |          |          |          |           |           |           |           |           |           |           |           |           | Р         |           | Р         |           |           |           |           |
| - Linux: LSPCI Device Detection                  | Р                                                                                                    |          | Ρ        |          | Ρ         |           | Р         | Р         | Р         |           | Р         |           |           |           |           | Р         |           |           |           |           |
| Slot Tests                                       | Р                                                                                                    | Р        | Р        | Р        | P2        | Р         | Р         | Р         | Р         | P1        | Р         | Р         | Р         | Р         | Р         | Р         | Р         | Р         | Р         | Р         |
| PEX Editor Detection Tests                       | Ρ                                                                                                    | Р        | Р        | Р        | Р         | Р         | Р         | Р         | Р         | Р         | Р         | Р         | Р         | Р         | Р         | Р         | Р         | Р         | Р         | Р         |
| Power Options under Win XP, or Vista or Win 7 RC |                                                                                                    |          |          |          |           |           |           |           |           |           |           |           |           |           |           |           |           |           |           |           |
| o Restart                                        | Ρ                                                                                                    | Р        | Ρ        | Ρ        | Р         | Р         | Р         | Р         | Р         | Р         | Р         | Р         | Р         | Р         | Р         | Р         | Р         | Р         | Р         | Р         |
| <ul> <li>Standby/Sleep</li> </ul>                | Ρ                                                                                                    | Р        | Р        | Р        | Р         | Р         | Р         | Р         | Р         | Р         | Р         | Р         | Р         | Р         | Р         | Р         | Р         | Р         | Р         | Р         |
| o Hibernation                                    | Ρ                                                                                                    | Р        | Р        | Р        | Р         | Ρ         | Р         | Р         | Р         | Р         | Р         | Р         | Р         | Р         | P         | Р         | P         | Р         | <u>P</u>  | P         |
| o Shutdown                                       | P                                                                                                    | P        | P        | Р        | P         | P         | P         | P         | P         | P         | P         | P         | P         | P         | P         | P         | P         | I P       | P         | P         |

Notes: (Explain clearly below if there are any failures, exceptions or special notes from the matrix above.)

- 1. P1 Dell Precision 290: When the RDK is inserted into the light blue x16 PCIe slot, there is no video beep and no sign-on using with the existing PCIe video card. This is most likely a resource conflict issue. There is no problem with the other slots.
- 2. P2 ASUS P5N32-E SLI: This system reboots constantly when the RDK is inserted in the blue x16 PCIe slot. This is a known system resource issue when any card is inserted into the slot.
- 3. P3 ASUS Maximus: Windows Server 2008 does not boot unless the user hits F8 to disable driver signature enforcement.

## 6.3 Attachment C - Video Adapters

#### Table 3. Test Results Matrix for Video Adapters

|                                                                 | Sys | stem l   | Num      | ber (F   | Refer    | to Mo     | therb     | oards     | and S     | ysten     | ns Lis    | <mark>st</mark> ) : F | ill in I  | Pass o    | or Fail   | (P or     | F)        |
|-----------------------------------------------------------------|-----|----------|----------|----------|----------|-----------|-----------|-----------|-----------|-----------|-----------|-----------------------|-----------|-----------|-----------|-----------|-----------|
| Test Category                                                   | For | expla    | anati    | on de    | etails   | , refer   | to the    | e Note    | Numl      | ber af    | ter P     | or F                  | below     | ·.        |           |           |           |
|                                                                 | NA  | = No     | t Ava    | ilabl    | e        | N         | T = No    | ot Test   | ted       |           |           |                       |           |           |           |           |           |
|                                                                 | 1   | <u>4</u> | <u>5</u> | <u>6</u> | <u>7</u> | <u>11</u> | <u>12</u> | <u>14</u> | <u>15</u> | <u>19</u> | <u>20</u> | <u>21</u>             | <u>24</u> | <u>26</u> | <u>31</u> | <u>34</u> | <u>35</u> |
| Video Adapter Tests                                             |     |          |          |          |          |           |           |           |           |           |           |                       |           |           |           |           |           |
| Card Name & Model: <u>NVIDIA 8800 GTS</u><br>(Gen 2)            |     |          |          |          |          |           |           |           |           |           |           |                       |           |           |           |           |           |
| Video display on the monitor                                    |     | P1       |          |          |          |           | P1        |           |           | P1        |           |                       |           |           |           |           | P1        |
| Driver installation                                             |     | P1       |          |          |          |           | P1        |           |           | P1        |           |                       |           |           |           |           | P1        |
| Driver detection (See Note 2 below)                             |     | P1       |          |          |          |           | P2        |           |           | P1        |           |                       |           |           |           |           | P1        |
| Card Name & Model:<br><u>ATI Diamond Radeon HD 3850 (Gen 2)</u> |     |          |          |          |          |           |           |           |           |           |           |                       |           |           |           |           |           |
| Video display on the monitor                                    |     |          |          |          |          |           | P1        |           |           | P1        |           |                       |           |           |           |           | P1        |
| Driver installation                                             |     |          |          |          |          |           | P1        |           |           | P1        |           |                       |           |           |           |           | P1        |
| Driver detection                                                |     |          |          |          |          |           | P1        |           |           | P1        |           |                       |           |           |           |           | P1        |
| Card Name & Model:<br><u>ATI x1950 Pro Radeon</u>               |     |          |          |          |          |           | D1        |           |           | D1        |           |                       |           |           |           |           | D1        |
| Video display on the monitor                                    |     |          |          |          |          |           |           |           |           |           |           |                       |           |           |           |           |           |
| Driver installation                                             |     |          | +        |          |          |           |           |           |           |           |           |                       |           |           |           |           |           |
| Driver detection                                                |     |          |          |          |          |           | P1        | 1         |           | P1        |           |                       |           |           |           |           | P1        |

Notes: (Explain clearly below if there are any failures, exceptions or special notes from the matrix above.)

- 1. P1 Disable onboard graphics Modern system BIOS allow disabling or setting priority preference for PCI versus PCI Express video cards. To test PCI Express video cards, we disable the embedded graphics support of the system and/or give the highest priority to PCI Express devices.
- 2. P2 NVIDIA 8800 GTS This video is first detected as Gen 1 PCIe mode until the driver is installed, which then upgrades the adapter to Gen 2 mode.

### 6.4 Attachment D - Ethernet Adapters

#### Table 4. Test Results Matrix for Ethernet Adapters

| Test Category                      | Syst<br>For e | em N<br>expla | lumb     | er (R<br>on de | efer t<br>tails. | o <u>Mo</u><br>refer | to the    | o <mark>ards</mark><br>Note | and S     | <mark>ystem</mark><br>ber aft | <mark>is List</mark><br>er P o | ): Fill<br>or E be | in Pas<br>Iow. | ss or F   | ail (P    | or F)     |           |           |           |
|------------------------------------|---------------|---------------|----------|----------------|------------------|----------------------|-----------|-----------------------------|-----------|-------------------------------|--------------------------------|--------------------|----------------|-----------|-----------|-----------|-----------|-----------|-----------|
|                                    | NA =          | = Not         | Avai     | lable          | ,                | N                    | T = Nc    | ot Test                     | ed        |                               |                                |                    |                |           |           |           |           |           |           |
|                                    | 1             | <u>4</u>      | <u>5</u> | <u>6</u>       | <u>8</u>         | <u>9</u>             | <u>11</u> | <u>12</u>                   | <u>14</u> | <u>15</u>                     | <u>18</u>                      | <u>19</u>          | <u>20</u>      | <u>21</u> | <u>24</u> | <u>26</u> | <u>31</u> | <u>34</u> | <u>35</u> |
| Ethernet Adapter Tests             |               |               |          |                |                  |                      |           |                             |           |                               |                                |                    |                |           |           |           |           |           |           |
| Intel Pro/1000 PT Dual Port Server |               |               |          |                |                  |                      |           |                             |           |                               |                                |                    |                |           |           |           |           |           |           |
| Driver installation                |               |               |          |                |                  |                      | P2        | Р                           |           |                               | Р                              |                    |                | Р         |           |           |           |           | Р         |
| Driver detection                   |               |               |          |                |                  |                      | P2        | Р                           |           |                               | Р                              |                    |                | Р         |           |           |           |           | Р         |
| Web-page access                    |               |               |          |                |                  |                      | P2        | Р                           |           |                               | Р                              |                    |                | Р         |           |           |           |           | Р         |
| <u>DLINK – 560T</u>                |               |               |          |                |                  |                      |           |                             |           |                               |                                |                    |                |           |           |           |           |           |           |
| Driver installation                |               |               |          |                |                  |                      | P2        | P1                          | P1        |                               | P1                             |                    |                | P1        | P1        |           |           |           | P1        |
| Driver detection                   |               |               |          |                |                  |                      | P2        | P1                          | P1        |                               | P1                             |                    |                | P1        | P1        |           |           |           | P1        |
| Web-page access                    |               |               |          |                |                  |                      | P2        | P1                          | P1        |                               | P1                             |                    |                | P1        | P1        |           |           |           | P1        |
| Broadcom 5708 NEXTREME             |               |               |          |                |                  |                      |           |                             |           |                               |                                |                    |                |           |           |           |           |           |           |
| Driver installation                |               |               |          |                |                  |                      | P2        | Р                           |           |                               | Р                              |                    |                |           | Р         |           |           |           | Р         |
| Driver detection                   |               |               |          |                |                  |                      | P2        | Р                           |           |                               | Р                              |                    |                |           | Р         |           |           |           | Р         |
| Web-page access                    |               |               |          |                |                  |                      | P2        | Р                           |           |                               | Р                              |                    |                |           | Р         |           |           |           | Р         |
| Intel 10 Gig XFSR Dual Port        |               |               |          |                |                  |                      |           |                             |           |                               |                                |                    |                |           |           |           |           |           |           |
| Driver installation                |               |               |          |                |                  |                      | P2        | Р                           | Р         |                               | Р                              |                    |                |           | Р         |           |           |           | Р         |
| Driver detection                   |               |               |          |                |                  |                      | P2        | Р                           | Р         |                               | Р                              |                    |                |           | Р         |           |           |           | Р         |
| Web-page access                    |               |               |          |                |                  |                      |           |                             |           |                               |                                |                    |                |           |           |           |           |           |           |

Notes: (Explain clearly below if there are any failures, exceptions or special notes from the matrix above.)

- 1. P1 DLINK -560 Network Card This video card is Gen 1 compliant and does not meet Gen 2 PCIe specs. The switch RDK must be put in Gen 1 mode by setting the RSV\_17# switch for this adapter to work.
- 2. P2 ASUS P5N32-E SLI System BIOS cannot enumerate all devices, citing "Not enough resources". This is a known BIOS limitation.

# 6.5 Attachment E - SCSI/FC HBAs and TV Tuners

#### Table 5. Test Results Matrix for SCSI/FC HBAs and TV Tuners

| Test Category                   | System Number (Refer to <u>Motherboards and Systems List</u> ): Fill in Pass or Fail (P or F)<br>For explanation details, refer to the Note Number after P or F below. |          |          |          |          |          |           |           |           |           |           |           |           |           |           |           |           |           |           |
|---------------------------------|----------------------------------------------------------------------------------------------------|----------|----------|----------|----------|----------|-----------|-----------|-----------|-----------|-----------|-----------|-----------|-----------|-----------|-----------|-----------|-----------|-----------|
|                                 | NA =                                                                                                    | -<br>Not | Avai     | lable    | ,        | N        | T = No    | ot Test   | ted       |           |           |           |           |           |           |           |           |           |           |
|                                 | 1                                                                                                    | <u>4</u> | <u>5</u> | <u>6</u> | <u>8</u> | <u>9</u> | <u>11</u> | <u>12</u> | <u>14</u> | <u>15</u> | <u>18</u> | <u>19</u> | <u>20</u> | <u>21</u> | <u>24</u> | <u>26</u> | <u>31</u> | <u>34</u> | <u>35</u> |
| SCSI/FC Storage HBA Tests       |                                                                                                    |          |          |          |          |          |           |           |           |           |           |           |           |           |           |           |           |           |           |
| LSI SCSI 320-2E RAID Controller |                                                                                                    |          |          |          |          |          |           |           |           |           |           |           |           |           |           |           |           |           |           |
| Driver installation             |                                                                                                    | Р        |          |          |          |          | Р         | Р         |           |           | Р         | Р         |           |           |           |           |           |           | Р         |
| Driver detection                |                                                                                                    | Р        |          |          |          |          | Р         | Р         |           |           | Р         | Р         |           |           |           |           |           |           | Р         |
| Read/Write data files           |                                                                                                    | Ρ        |          |          |          |          | Р         | Р         |           |           | Р         | Р         |           |           |           |           |           |           | Р         |
| Qlogic QLA-2462                 |                                                                                                    |          |          |          |          |          |           |           |           |           |           |           |           |           |           |           |           |           |           |
| Driver installation             |                                                                                                    | Ρ        |          |          |          |          | Р         | Р         |           |           | Р         | Р         |           |           |           |           |           | '         |           |
| Driver detection                |                                                                                                    | Ρ        |          |          |          |          | Р         | Р         |           |           | Р         | Р         |           |           |           |           |           | ļ'        |           |
| Read/Write data files           |                                                                                                    |          |          |          |          |          |           | Р         |           |           |           | Р         |           |           |           |           |           | '         |           |
| TV Tuner Tests                  |                                                                                                    |          |          |          |          |          |           |           |           |           |           |           |           |           |           |           |           |           |           |
| KWorld TV Tuner PVR-TV PE210    |                                                                                                    |          |          |          |          |          |           |           |           |           |           |           |           |           |           |           |           |           |           |
| Driver installation             |                                                                                                    | Р        |          |          |          |          |           | Р         |           |           | Р         | Р         |           |           |           |           |           |           |           |
| Driver detection                |                                                                                                    | Ρ        |          |          |          |          |           | Р         |           |           | Р         | Р         |           |           |           |           |           |           |           |
| Video capture & display         |                                                                                                    |          |          |          |          |          |           |           |           |           |           |           |           |           |           |           |           |           |           |
| Avermedia TV Tuner Combo        |                                                                                                    |          |          |          |          |          |           |           |           |           |           |           |           |           |           |           |           |           |           |
| Driver installation             |                                                                                                    | Р        |          |          |          |          |           | Р         |           |           | Р         | Р         |           |           |           |           |           |           |           |
| Driver detection                |                                                                                                    | Ρ        |          |          |          |          |           | Р         |           |           | Р         | Р         |           |           |           |           |           |           |           |
| Video capture & display         |                                                                                                    | Ρ        |          |          |          |          |           | Р         |           |           |           | Ρ         |           |           |           |           |           |           |           |

Notes: (Explain clearly below if there are any special notes, exceptions or failures in the test cases in the matrix above.)

# 6.6 Attachment F - WHQL Certification and Other Advanced Tests

Table 6. WHQL Certification and Other Advanced Tests

| Test Category                                            | Syst<br>For o<br>NA = | em N<br>explai<br>= Not / | umbei<br>nation<br>Availa | r (Refe<br>detai<br>ble | er to <u>N</u><br>Is, ref | <mark>lother</mark><br>er to t<br>NT = I | ' <mark>board</mark><br>he No<br>Not Te | <mark>ls and</mark><br>te Nu<br>ested | <mark>  Syste</mark><br>mber a | ems L<br>after F | <mark>ist</mark> ): F<br>P or F | ill in F<br>below | Pass o<br>/. | r Fail    | (P or ∣   | F)        |           |           |
|----------------------------------------------------------|-----------------------|---------------------------|---------------------------|-------------------------|---------------------------|------------------------------------------|-----------------------------------------|---------------------------------------|--------------------------------|------------------|---------------------------------|-------------------|--------------|-----------|-----------|-----------|-----------|-----------|
|                                                          | 1                     | <u>4</u>                  | <u>5</u>                  | <u>6</u>                | <u>8</u>                  | <u>9</u>                                 | <u>11</u>                               | <u>12</u>                             | <u>14</u>                      | <u>15</u>        | <u>18</u>                       | <u>19</u>         | <u>20</u>    | <u>21</u> | <u>24</u> | <u>26</u> | <u>31</u> | <u>34</u> |
| WHQL Certification                                       | PAS                   | S. Us                     | e a sir                   | ngle de                 | edicate                   | ed, De                                   | II 670 '                                | WHQL                                  | certif                         | ied sy           | stem.                           | See               | detaile      | d resu    | ilts in r | next se   | ection.   | -         |
| Chip-to-Chip Interoperability                            |                       |                           |                           |                         |                           |                                          |                                         |                                       |                                |                  |                                 |                   |              |           |           |           |           |           |
| Configuration#1: 8618 & 8114                             |                       |                           |                           |                         |                           |                                          |                                         |                                       |                                |                  |                                 |                   |              |           |           |           |           |           |
| PEX Device Editor Detection                              | Р                     |                           |                           |                         |                           |                                          |                                         | Р                                     | Р                              |                  | Р                               | Р                 |              | Р         | Р         |           |           |           |
| Device Manager Detection                                 | Р                     |                           |                           |                         |                           |                                          |                                         | Р                                     | Р                              |                  | Р                               | Р                 |              | Р         | Р         |           |           |           |
| Video Card (as endpoint) detection                       | Ρ                     |                           |                           |                         |                           |                                          |                                         | Р                                     | Р                              |                  | Р                               | Р                 |              | Ρ         | Ρ         |           |           |           |
| Configuration#1: 8618 & 8532                             |                       |                           |                           |                         |                           |                                          |                                         |                                       |                                |                  |                                 |                   |              |           |           |           |           |           |
| PEX Device Editor Detection                              | Р                     |                           |                           |                         |                           |                                          |                                         | Р                                     | Р                              |                  | Р                               | Р                 |              | Р         | Р         |           |           |           |
| Device Manager Detection                                 | Р                     |                           |                           |                         |                           |                                          |                                         | Р                                     | Р                              |                  | Р                               | Р                 |              | Р         | Р         |           |           |           |
| Video Card (as endpoint)<br>detection                    | Р                     |                           |                           |                         |                           |                                          |                                         | Р                                     | Р                              |                  | Р                               | Р                 |              | Ρ         | Р         |           |           |           |
| Board-to-Board Interoperability                          |                       |                           |                           |                         |                           |                                          |                                         |                                       |                                |                  |                                 |                   |              |           |           |           |           |           |
| Configuration #1 : 8618 & 8114                           | Р                     |                           |                           |                         |                           |                                          |                                         | Р                                     | Р                              |                  | Р                               | Р                 |              | Р         | Р         |           |           |           |
| Configuration #2: 8618 & 8532                            | Р                     |                           |                           |                         |                           |                                          |                                         | Р                                     | Р                              |                  | Р                               | Р                 |              | Р         | Р         |           |           |           |
| Fully-loaded Configuration                               |                       |                           |                           |                         |                           |                                          |                                         |                                       |                                |                  |                                 |                   |              |           |           |           |           |           |
| Video adapter: NVIDIA 8800 GTS                           |                       |                           |                           |                         |                           |                                          | Р                                       | Р                                     |                                |                  |                                 | Р                 |              |           |           |           | ľ         |           |
| Video adapter:<br><u>NVIDIA Quadro NVS 290</u>           |                       |                           |                           |                         |                           |                                          | Р                                       | Р                                     |                                |                  |                                 | Р                 |              |           |           |           |           |           |
| Video adapter: ATI VisionTek 9250                        |                       |                           |                           |                         |                           |                                          | Р                                       | Р                                     |                                |                  |                                 | Р                 |              |           |           |           |           |           |
| Video adapter: ATI VisionTek 9250                        |                       |                           |                           |                         |                           |                                          | Р                                       | Р                                     |                                |                  |                                 | Р                 |              |           |           |           |           |           |
| Ethernet adapter:<br>Intel Pro100/1000                   |                       |                           |                           |                         |                           |                                          | Р                                       | Р                                     |                                |                  |                                 | Р                 |              |           |           |           |           |           |
| SCSI/FC adapter: <u>LSI Ultra320</u><br>SCSI 2000 series |                       |                           |                           |                         |                           |                                          | Р                                       | Р                                     |                                |                  |                                 | Р                 |              |           |           |           |           |           |

# 6.7 Attachment F - WHQL Certification Results for PEX 8618 RDK

#### Table 7. WHQL Certification Results for PEX 8618 RDK

| RDK Manufacturer:         PLX Technology         Other Notes:         DTM 1.2.6475.0_ and 1.4.7100.000 |                       |                        |  |  |  |  |  |  |  |  |  |  |
|----------------------------------------------------------------------------------------------------|-----------------------|------------------------|--|--|--|--|--|--|--|--|--|--|
| Type (PCIe): PCI Express interface with 8                                                              | 3618 Revision BA      |                        |  |  |  |  |  |  |  |  |  |  |
| Board Revision: 8618BA-17090001 Add-In Card                                                            |                       |                        |  |  |  |  |  |  |  |  |  |  |
| Controller System : Dell Precision 670, Xeon 2.8 GHz, 1 Gigabytes memory, Windows Server 2003          |                       |                        |  |  |  |  |  |  |  |  |  |  |
| Client System: Dell T7400. Intel Xeon C                                                                | PU E5405. 1 Gigabytes | s DDR2. Vista Ultimate |  |  |  |  |  |  |  |  |  |  |
|                                                                                                    |                       |                        |  |  |  |  |  |  |  |  |  |  |
| Test Category Pass/Fail Results Notes                                                                  |                       |                        |  |  |  |  |  |  |  |  |  |  |
| Common Scenario Stress With I/O PASS Run in automated mode                                             |                       |                        |  |  |  |  |  |  |  |  |  |  |
|                                                                                                    |                       |                        |  |  |  |  |  |  |  |  |  |  |

| Disable Enable With IO    | PASS | Run in automated mode |
|---------------------------|------|-----------------------|
| Sleep Stress With IO      | PASS | Run in automated mode |
| PCI compliance Test Suite | PASS | Run in automated mode |

Notes: (Explain clearly below if there are any special notes, exceptions or failures in the test cases in the matrix above.)

# 7 Test Equipment

# 7.1 Motherboards and System BIOS

#### Table 8. List of Motherboards and their Key Information

| System<br># | Motherboard                                                                   | Root Complex                                                                            | CPU   | BIOS                                          | PCI<br>Express<br>Slots | Operating System                                                                     |
|-------------|-------------------------------------------------------------------------------|-----------------------------------------------------------------------------------------|-------|-----------------------------------------------|-------------------------|--------------------------------------------------------------------------------------|
| 1           | ASUS (Gen 2)<br>M3A32-MVP Deluxe<br>AMD X2<br>2 GB DDR2, PC2-5300             | AMD<br>Northbridge RD790<br>Southbridge SB600                                           | AMD   | <b>AMI</b><br>Version: 0603 11/26/2007        | 4- x16                  | Windows XP Pro SP3<br>Vista Enterprise                                               |
| 3           | ASUS (Gen 2)<br>Maximus Formula<br>512 MB DDR2 PC2-6400                       | Intel<br>Northbridge X38 rev. 01<br>Southbridge 82801 (ICH9 rev. 01)                    | INTEL | <b>AMI</b><br>Version: 0505 10/12/2007        | 2- x16<br>3- x1         | Windows XP Pro SP3<br>Vista Enterprise                                               |
| 4           | ASUS (Gen 2)<br>Maximus Formula<br>512 MB DDR2 PC2-6400                       | Intel<br>Northbridge X38 rev. 01<br>Southbridge 82801 (ICH9 rev. 01)                    | INTEL | <b>AMI</b><br>Version: 0505 10/12/2007        | 2- x16<br>3- x1         | Windows XP Pro SP3<br>Vista Enterprise<br>Fedora Core Linux 8<br>Windows 2008 Server |
| 5           | ASUS (Gen 2)<br>P6T<br>Intel Core i7 CPU 920 @2.67GHz<br>12 GB DDR3           | Intel<br>Northbridge X58 rev.12<br>Southbridge 82801JR (ICH10R) rev.<br>00              | Intel | <b>AMI</b><br>Version: 0507 04/28/2009        | 3- x16<br>1- x1         | Windows XP Pro SP3<br>Vista Ultimate with SP1<br>Windows 7                           |
| 6           | GIGABYTE<br>GA-P35-DS3L<br>Duo Core E6420<br>2 GB DDR2 SDRAM 333              | Intel<br>Northbridge P35/G33/G31 rev. 02<br>Southbridge ID2918 rev. 02                  | INTEL | PHOENIX AWARD<br>Version: BIOS F5 09/07/2007  | 3- x1<br>1-x16          | Windows 2003 Server SP2<br>Standard and Enterprise<br>Fedora Core Linux 8            |
| 7           | HP<br>Proliant ML 115 G1<br>Dual Core Opteron 1210<br>1 GB DDR2 300           | Nvidia<br>Northbridge nForce 570 SLI rev. A2<br>Southbridge nForce 570 SLI rev. A3      | AMD   | HP<br>Version: 011 03/10/2007                 | 2-x8<br>1-x16           | Windows 2003 Server SP2<br>Windows 7                                                 |
| 11          | <b>ASUS</b><br>P5N32-E SLI<br>Core 2 Duo E6600<br>DDR2, PC2-6400, 4 Gigabytes | Intel<br>Northbridge nForce 680i SLI SPP rev.<br>A2<br>Southbridge 680i SLI MCP rev. A2 | INTEL | <b>PHOENIX</b><br>Version: 1002<br>03/28/2007 | 3-x16<br>1-x1           | Windows XP Pro SP3                                                                   |
| 12          | ASUS P5E (Gen 2)<br>Intel Core 2 Duo E6850<br>2 GB DD2 PC2-5300               | Intel<br>Northbridge X38 rev. 01<br>Southbridge 82801lb (ICH9) rev. 02                  | INTEL | <b>AMI</b><br>Version: 0203<br>10/11/2007     | 2- x16                  | Windows XP Pro SP3<br>Vista Enterprise                                               |
| 13          | ASUS<br>P5WDG2 WS Pro<br>Intel Pentium 4 530<br>2 GB DDR2                     | Intel<br>Northbridge i974X rev. C0<br>Southbridge 82801GB (IXH7) rev. 01                | INTEL | <b>AMI</b><br>Version: 0803<br>03/01/2007     | 2-x16                   | Windows XP Pro SP3                                                                   |
| 14          | AMD (Gen 2)<br>Shiner<br>512MB DDR2 PC2-4300                                  | AMD<br>Northbridge ID9600 rev. 00<br>Southbridge ID 439D rev. 00                        | INTEL | <b>AMI</b><br>Version: 080014 12/07/2007      | 2- x16<br>1- x1         | Windows XP Pro SP3<br>Vista Enterprise<br>Windows 2008 Server                        |
| 15          | AMD (Gen 2)<br>Hammerhead<br>4 GB DDR2, PC2-4300                              | AMD<br>Northbridge RD790<br>Southbridge AIT SB600                                       | AMD   | <b>AMI</b><br>Version: 080014 08/14/2007      | 4- x16<br>1-x1          | Windows XP Pro SP3<br>Vista Enterprise<br>Fedora Core Linux 8                        |

| System<br># | Motherboard                                                                                                    | Root Complex                                                                                      | CPU   | BIOS                                                                | PCI<br>Express<br>Slots      | Operating System                                                                                                    |
|-------------|----------------------------------------------------------------------------------------------------|---------------------------------------------------------------------------------------------------|-------|---------------------------------------------------------------------|------------------------------|----------------------------------------------------------------------------------------------------|
| 18          | <b>MSI (Gen 2)</b><br>K9N2 Diamond<br>Athlon 64 X2 Dual Core 3600+<br>8 GB DDR2                                    | Nvidia<br>Northbridge nForce 780a SLI SPP<br>rev. A2<br>Southbridge nForce 780 SLi MCP<br>rev. A2 | AMD   | <b>AMI</b><br>Version: 2.0 04/10/2008                               | 3- x16<br>1- x1              | Windows XP Pro SP3<br>Vista Ultimate SP1                                                                                    |
| 19          | AMD<br>Platform Tigris<br>Bali Mobile Reference Platform<br>S2g3 dual core AMD 64 processor<br>4 GB DDR3, PC2-6400 | AMD<br>North bridge RD880M rev A11<br>Southbridge SB710 rev A14                                   | AMD   | PHOENIX<br>Version: PBA1128a 11/28/08                               | 1- x1<br>3- PCle<br>minicard | Vista Ultimate SP2<br>Windows 7                                                                                             |
| 20          | ASUS (Gen 2)<br>Rampage Formula<br>Intel Core2 Quad CPU Q9550 @<br>2.8GHz, Socket 775 LGA, Yorkfield               | Northbridge Intel X48 rev.01,<br>Southbridge Intel 82801R (ICH9R)<br>rev.02                       | INTEL | <b>AMI</b><br>04/03/08                                              | 2- x16<br>2- x1              | Windows XP Pro SP3<br>Vista Ultimate SP1<br>Vista Ultimate x64 SP1                                                          |
| 21          | HP<br>Workstation XW 8200<br>Intel Xeon, 3.2 GHz Cranford<br>5GB SDRAM                                             | Intel<br>Northbridge E7525<br>Southbridge 82801EB (ICH5) rev. 0C                                  | INTEL | <b>HP</b><br>Version: 786B8 v2.10 5/31/2006                         | 1- x16<br>1- x1              | Windows Server 2003<br>(Standard and Enterprise)<br>Windows Server x64 for 2003<br>Fedora Core Linux 9<br>Red Hat Linux 5.1 |
| 23          | DELL<br>Precision 690<br>Xeon 5110 Woodcrest<br>4 Gigabytes                                                        | Intel<br>Northbridge 5000X rev. 12<br>Southbridge 6321ESB rev. 09                                 | INTEL | <b>DELL</b><br>Version : A05<br>05/24/2007                          | 3-x8<br>1-x16                | Windows XP Pro x64<br>Windows Server 2008                                                                                   |
| 24          | GIGABYTE<br>GA-965P-S3                                                                                             | Intel<br>Northbridge 965P<br>Southbridge ICH8                                                     | INTEL | PHOENIX AWARD<br>Version F6, 10/12/2006                             | 1- x16<br>3- x1              | Windows XP Pro SP3<br>Fedora Core Linux 8<br>Red Hat Linux 5.1                                                              |
| 26          | ASUS<br>P5W64 WS                                                                                                   | Intel<br>Northbridge 975X<br>Southbridge ICH7R                                                    | INTEL | AMI<br>Version: 02.58                                               | 4- x16                       | Windows XP Pro SP3                                                                                                    |
| 27          | INTEL (Gen 2)<br>Tylersburg B2 PDK platform<br>Socket 775 LGA, 1600 MHz<br>DDR3 PC3-6400E (400Mhz) Elpida          | Intel<br>Northbridge Intel ID3400 rev.00<br>Southbridge Intel 82801B (ICH9)<br>rev.02             | INTEL | INTEL<br>Version: TCV023_CRB                                        | 1- x16<br>3- x8              | Windows Server 2008 x64                                                                                                    |
| 29          | DELL<br>PowerEdge 2900<br>Xeon 5150 Woodcrest<br>7 GB DDR2                                                         | Intel<br>Northbridge Intel 5000X rev. 11<br>Southbridge Intel 6321ESB rev. 09                     | INTEL | DELL<br>Version: 1.1.3<br>08/21/2006                                | 4-x8                         | Windows Server 2003 SP2                                                                                                    |
| 31          | APPLE<br>Mac Pro<br>Xeon 5130 Woodcrest<br>4 BG DDR2                                                               | Intel<br>Northbridge 5000X rev. 31<br>Southbridge 632ESB rev. 09                                  | INTEL | <b>APPLE</b><br>Version: MP11.88Z.005D.B00.0709141354<br>09/14/2007 | 4-x16                        | Apple Mac OS X (Leopard)<br>Vista Ultimate                                                                                  |
| 35          | <b>DELL (Gen 2)</b><br>T7400<br>1 GB DDR2                                                                          | Intel<br>Northbridge ID4003 rev. 20<br>Southbridge 6321ESB rev. 09                                | INTEL | <b>DELL</b><br>Version: A00<br>11/05/2007                           | 2-x16<br>1-x8                | Vista Ultimate SP1<br>Windows Server 2008                                                                                   |

| System<br># | Motherboard                                                                                                    | Root Complex                                                              | CPU                | BIOS                                                                                                    | PCI<br>Express<br>Slots | Operating System                             |
|-------------|----------------------------------------------------------------------------------------------------|---------------------------------------------------------------------------|--------------------|----------------------------------------------------------------------------------------------------|-------------------------|----------------------------------------------|
| 36          | HP (Gen 2)<br>Workstation XW4600<br>1 Gigabytes                                                                                     | Intel<br>Northbridge X38 rev. 00<br>Southbridge 82801IB (ICH9) rev.<br>02 | INTEL              | HP<br>Version: 786F3 v1.06<br>01/29/2008                                                                                          | 2-x16<br>1-x8<br>1-x1   | Vista SP1<br>Windows XP Pro SP3<br>Windows 7 |
| 38          | GIGABYTE (Gen 2)<br>Gigabyte GA-EP45-DS3R/DS3<br>Intel core 2 Duo CPU E4500 @<br>2.20GHz, Socket 775 LGA, Conroe                    | Intel<br>Northbridge ID2E20 rev. 02<br>Southbridge ID3A16 rev.00          | INTEL              | Phoenix Award<br>Version: F4 05/28/2008                                                                                           | 2-x16<br>3-x1           | Windows XP Pro SP3                           |
| 39          | PORTWELL<br>Nano 8044<br>Intel Atom CPU Z510@ 1.10 GHz<br>Socket 437 FCBGA8                                                         | Intel<br>Northbridge ID8100 rev. 06<br>Southbridge ID8119 rev. 06         | INTEL              | <b>AMI</b><br>Version: 080015<br>10/28/2008                                                                                       | 1-x1                    | Windows XP Pro SP3<br>Vista Ultimate SP1     |
| 40          | AMCC<br>Power PC 460EX Evaluation Kit<br>(up to 1.067 GHz), 512 MB DDR2<br>SDRAM                                                    | AMCC<br>Power PC                                                          | AMCC               | Software Support: Resource CD, Denx<br>CD                                                                                         | 1-x1<br>1-x4            | Embedded Linux                               |
| 41          | FREESCALE MCEVALHPCN-<br>8641D<br>Power PC 1.0 GHz to 1.5GHz<br>DDRII 600 MHz<br>ECC Compatible<br>4GB of RAM                       | Freescale<br>MPC8641D (dual core)<br>South Bridge: ULI 1575               | FREESCALE          | Software Support: U-Boot bootloader,<br>CodeWarrior Development Studio v8.8<br>Rev D Build 80229, Linux BSP, and<br>DINK Debugger | 1-x16                   | GNU/Linux Kernel 2.6.23                      |
| 42          | FREESCALE PPCEVAL-DS-8572B<br>Dual e500 Core Power PC 1.5 GHz                                                                       | Freescale<br>MPC8572B                                                     | FREESCALE          | Software Support: U-Boot bootloader,<br>CodeWarrior Development Studio v8.8<br>Rev D Build 80229, Linux BSP, and<br>DINK Debuager | 2-x16                   | GNU/Linux Kernel 2.6.23                      |
| 43          | FREESCALE –DS-8536<br>E500 Core Power PC 1.5 GHz                                                                                    | Freescale<br>MPC8536                                                      | FREESCALE          | Software Support: U-Boot bootloader,<br>CodeWarrior Development Studio v8.8<br>Rev D Build 80229, Linux BSP, and<br>DINK Debugger | 3-x16                   | GNU/Linux Kernel 2.6.23                      |
| 44          | FREESCALE MPC8544DS<br>E500 Core Power PC 1.067 GHz                                                                                 | Freescale<br>MPC8544DS                                                    | FREESCALE          | Software Support: U-Boot bootloader,<br>CodeWarrior Development Studio v8.8<br>Rev D Build 80229, Linux BSP, and<br>DINK Debugger | 2-x16                   | GNU/Linux Kernel 2.6.23                      |
| 46          | AMD (Gen 2)<br>Pufferfish<br>AMD Phenom II X4 910 Processor<br>@ 2600.0 MHz<br>2 GB DDR3 memory, PC3-10700H<br>667 MHz              | AMD<br>Northbridge ATI ID5A11 rev. 00<br>Southbridge ATI SB700 rev. 00    | AMD                | <b>AMI</b><br>Version: 080014<br>10/31/2008                                                                                       | 2-x16<br>1-x4           | Vista Ultimate SP1<br>Windows XP Pro SP3     |
| 47          | CAVIUM NETWORKS<br>EBH Octeon CN5650 -NSP<br>Pass 2.1<br>Core clock: 800 MHz, DDR clock:<br>399 MHz<br>DRAM: 4096 MB<br>Flash: 8 MB | Cavium Networks<br>CN 5650 processor                                      | Cavium<br>Networks | Cavium Networks<br>U-Boot 1.1.1                                                                                                   | 1-x1                    | Fedora Core Linux 8<br>Fedora Core Linux10   |

# 7.2 Endpoint Devices and Connectivity Kits

### Table 9. List of Endpoint Devices and Connectivity Kits

| Device<br>Category | Product<br>Manufacturer | Model Name/Number                     | Product Details                                                                                                    | System Interface | Software Drivers and/or Drivers                                                                                              |
|--------------------|-------------------------|---------------------------------------|----------------------------------------------------------------------------------------------------|------------------|----------------------------------------------------------------------------------------------------|
| Graphics adapters  | BFG Technology          | GeForce 8800 GTX                      | 575 MHz core clock; 900 MHz memory<br>clock; support for both Microsoft® DirectX 10<br>and DirectX 9; PureVideo™ HD <sup>2</sup> technology   | PCI Express      | ForceWare Release 158<br>Version: 158.22<br>Release Date: May 17, 2007                                                       |
|                    | NVIDIA<br>(Gen 2)       | GeForce 8800 GTS Alpha Dog<br>Edition | NVIDIA graphics card PCI Express 2.0 512<br>DDR3, Order code PV-T88G-YDF4, GF<br>88000GTS 650M 512MB DDR3 DUAL PCI<br>TV PCI-E, S/N.IXF229432 | PCI Express      | Driver CD xfx Play Hard version 169.06,<br>s/n door card, DVI adapter, quick install<br>guide, Company of heros cd game pak. |
|                    | Kaser                   | GeForce 6600                          | NVIDIA CineFX 30 engine; 256 MB ; Duall<br>400 MHz RAMDACs; OpenGL support                                                                    | PCI Express      | NVIDIA ver N.5.II.I                                                                                                    |
|                    | Kaser                   | Radeon x300SE                         | ATI Radeon (VPU) ; 128 MB system<br>memory; 15 VGA connector; S-<br>Video/composite connector, DVI connector                                  | PCI Express      | International Installation CD ver A5.7.1                                                                                     |
|                    | PNY<br>Technologies     | GeForce 6600                          | NVIDIA SLI Ready and CineFX 3.0 Engine;<br>300 MHz core clock, 128-bit DDR memory<br>interface 256 MB DDR; VGA +<br>DVI+HDTV/S-Video Outputs  | PCI Express      | Verto GDRV-7777                                                                                                    |
|                    | ATI                     | Diamond Stealth Radeon<br>X300SE      | ATI Radeon; 128 MB /Mo Hypermemory;<br>requires 420 W power supply or higher; Dual<br>monitor Display                                         | PCI Express      | ATI Catalyst drivers v 6.0                                                                                                   |
|                    | NVIDIA                  | Quadro NVS-280                        | Microsoft-certified component; integrated<br>component of Dell Precision 670                                                                  | PCI Express      | Nv4-disp.dll<br>Ver 6.14.0010.6127                                                                                           |
|                    | NVIDIA                  | PCI Express 6200                      | GeForce 6 Series Turbocache                                                                                                    | PCI Express      | ForceWare Release 80<br>Ver 84.21                                                                                            |
|                    | NVIDIA                  | Quadro NVS-440                        | 256 DDR3 memory, 4 x DVI-I , 1920x1200;<br>BIOS ver 5.43.02.88.03                                                                             | PCI Express      | Drivers CD ver 81.67                                                                                                    |
|                    | NVIDIA                  | Quadro FX 3700                        | 512MB, 256-bit, 112 CUDA processor cores,<br>Dual-link DVI, PCIe 2.0 support, SLI<br>technology                                               | PCI Express      | Drivers Release 182<br>Version: 182.65<br>Release Date: 05-04-2009                                                           |
|                    | Matrox                  | Millenium P650 P65-<br>MDDE128F       | 128 MB memory                                                                                                    | PCI Express      | Matrox Parhelia Series & Matrox P-<br>Series                                                                                 |
|                    | Matrox                  | M9125                                 | 512 MB memory                                                                                                    | PCI Express      | Windows XP Driver: 2.08.00.074 SE U<br>WHQL, dated Jun. 5, 2009                                                              |
| С                  | Connect 3D              | ATI Radeon X1600 series. C3D 3050     | 512MB GDDR2+DVI+TV                                                                                                    | PCI Express      | CD=Connect 3D, Graphics card driver<br>Version 10.4                                                                          |
|                    | ATI                     | X1950 Pro<br>256 MB                   | Dual GPU PCIe x16 Video card with two<br>DVI-I and one S-Video connector outputs.<br>Requires 6-pin external power.                           | PCI Express      | CD 100 180-G01513-100 ATI Catalyst<br>Software                                                                               |
|                    | ATI                     | ATI Radeon x700 series.               | One DVI output and one VGA output; ASIC type RV410 with x16 card edge                                                                         | PCI Express      | Display driver for Windows XP; version<br>7.8, August 13, 2007                                                               |

| Device<br>Category | Product<br>Manufacturer | Model Name/Number                                                             | Product Details                                                                                                    | System Interface | Software Drivers and/or Drivers                                                                                                    |
|--------------------|-------------------------|-------------------------------------------------------------------------------|----------------------------------------------------------------------------------------------------|------------------|----------------------------------------------------------------------------------------------------|
|                    | ATI<br>(Gen 2)          | Diamond Radeon HD 3850 Gen<br>2 PCIe x16 Video cards<br>AMD/ATI ASIC is RV670 | GPU PCIe x16 Video card with two DVI-I and<br>one S-Video connector outputs. Does require<br>a 6 pin external power connecter.            | PCI Express      | CD version 3.0 p/n.34083, with Quick<br>Start guide., 1 ATI Crossfire cable,<br>1 s-video to rca out connector adapter,<br>1 s-video to rca composite video out<br>adapter, 2 DVI to VGA adapters. |
|                    | AMD<br>(Gen 2)          | Diamond Radeon HD 4870 Gen<br>2 PCIe x16 video cards                          | Dirext 10.1, CrosfireX Ready, 512 MB ,<br>GDDR5, 2560 x1600 maximum resolution                                                            | PCI Express      | AMD Catalyst Software Suite version 8.9                                                                                                    |
|                    | S3<br>(Gen 2)           | Chrome 540GTX 256MB<br>GDDR3 DVI/HDMI                                         | PCIe Gen 2 x16, Chromotion <sup>™</sup> Video Engine,<br>DirectX® 10.1, Shader Model 4.1,<br>1920x1080p HD resolution                     | PCI Express      | Microsoft Certified<br>Driver 6.14.10.0270<br>April 30, 2009                                                                                                    |
| Ethernet<br>Cards  | HP                      | Broadcom NetXtreme                                                            | Gigabit PCI-E                                                                                                    | PCI Express      | Broadcom NetXtreme Ethernet drivers v<br>8.1                                                                                                    |
|                    | Broadcom                | BCM5708A0804F long low profile                                                | Single port. 10/100/1000Base-T                                                                                                    | PCI Express      | Broadcom NetXtreme<br>Ethernet drivers<br>v10.12.01, 3/13/2007                                                                                                    |
|                    | Broadcom                | BCM5751PKFBG                                                                  | Single port. 10/100/1000Base-T SP<br>#393626-001 Short low profile cards.                                                                 | PCI Express      | Broadcom NetXtreme<br>Ethernet drivers v10.24D, 2/1/2007                                                                                                    |
|                    | Dlink                   | DGE-560T                                                                      | Gigabit PCI-E Ethernet adapter; support<br>10/100/1000 Mbps transfer rate; low-profile;<br>256 MB memory                                  | PCI Express      | Wired Ver 1.00                                                                                                    |
|                    | SysKonnect              | SK-9E21D                                                                      | 10/100/1000Base-T Adapter; auto-detect,<br>802.3ab, u, ad, 802.1pq; ACPI 2.0<br>compatible; up to 133 MHz Bus Speed; PCI<br>2.3 compliant | PCI Express      | Installation CD V 4.33                                                                                                    |
|                    | Silicom                 | BCM5714CKBBC                                                                  | Single port x1 long Low profile                                                                                                    |                  | Installation CD ByGy roy 0.0.5                                                                                                    |
|                    | Intel                   | Pro/1000 Dual Port PT                                                         | Gigabit copper for servers                                                                                                    | PCI Express      | Intel Ophir drivers                                                                                                    |
|                    | Intel                   | 10 Gig XESB                                                                   | Dual Port Server Adapter                                                                                                    | PCI Express      | Intel 10 Gig drivers                                                                                                    |
|                    | Silicom                 | Dual-port 10 Gigabit Ethernet<br>(SR)                                         | Intel® 10 Gigabit XF SR Dual Port Server<br>Adapter                                                                                       | PCI Express      | Intel 10 Gigabit XF SR Ethernet<br>Version 13, 4/10/2008                                                                                                    |
| TV Tuner<br>Cards  | KWorld                  | TV Tuner PVR-TV PE210                                                         | PCI- Dual Hybrid _ LP; Philip SAA 7162E/G;<br>Dual Analog Card PVR                                                                        | PCI Express      | PCI-E Dual Version F; CD Software<br>Hypermedia KW v1.01; SoundMAX<br>Digital Audio v5.12.1.3620 5/27/2003                                                                                         |
|                    | Avermedia               | TV Tuner AverTV Combo                                                         | NTSC/ATSC Combo Desktop TV                                                                                                    | PCI Express      | Avermedia Driver Installation XP v2.5;<br>Aver TV AP6 Application ver 6.0.7                                                                                                    |
| HBAs &<br>Storage  | Qlogic                  | QLA-2432                                                                      | PCI Express Gigabit Fibre channel adapter;<br>using FW 4.00.12                                                                            | PCI Express      | SAN Surfer Management Suite (SMS) ver 2006                                                                                                    |
| Controllers        | Emulex                  | LP1050EX-F2                                                                   | PCI Express Single Port Fibre Channel<br>adapter                                                                                          | PCI Express      | CD- Technical Information and Drivers<br>04-334 07/2004<br>FC1061802-00R                                                                                                    |
|                    | Emulex                  | LP11002                                                                       | PCI Express Dual Port Fibre Channel<br>adapter                                                                                            | PCI Express      | Windows 2003 Server<br>Driver 5.2.41a1-1b                                                                                                    |
|                    | Emulex<br>(Gen 2)       | LPE12000                                                                      | PCI Express Single Port Fibre Channel<br>adapter; 8 Gig/sec FC data rate; 5 Gig/sec at<br>PCIe 2.0 with x4 lanes                          | PCI Express      | Storport Minidriver v. 2.00a12 for<br>Windows Vista<br>FC port driver 2.42a0 for Windows<br>Server 2003                                                                                            |
|                    | SIIG                    | SATA II PCIe RAID                                                             | SATA II PCIe RAID adapter ; compliant to<br>PCI-e base spec 1.0a; low-profile; uses<br>Silicon Image SIL 3132                             | PCI Express      | SIIG SATA II PCIe RAID v12.3.1                                                                                                    |
|                    | LSI Logic               | LSI22320 MegaRaid                                                             | Ultra-320 SCSI Host Bus Adapter                                                                                                    | PCI Express      | Driver 1.20.18 for Win XP                                                                                                    |

| Device<br>Category                  | Product<br>Manufacturer | Model Name/Number   | Product Details                                                                                      | System Interface | Software Drivers and/or Drivers       |
|-------------------------------------|-------------------------|---------------------|----------------------------------------------------------------------------------------------------|------------------|---------------------------------------|
|                                     | Fusion IO               | FS1-001-081-ES-0001 | 80 GB x4 PCIe RAM Disk Drive; Single Level Cell NAND                                                 | PCI Express      | Driver r1.2.5 for Windows XP – 64 bit |
| Connectivity<br>Devices and<br>Kits | DLink                   | DGS-1008D           | 8-port gigabit switch; 10/100/1000Mbps<br>switched ports; IEEE 802.3 flow control for<br>full duplex | Not applicable   | Not Applicable                        |
|                                     | Linksys                 | EXHUB12S            | Stackable Ethernet 100Base TX-12-Port Hub                                                            | Not applicable   | Not Applicable                        |